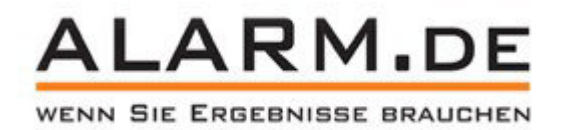

# 720p WLAN-Universal DVR

# **Betriebsanleitung**

# Inhaltsverzeichnis

| Schematische Darstellung                                  | 2  |
|-----------------------------------------------------------|----|
| LED-Anzeigestatus                                         | 2  |
| Packungsinhalt                                            | 3  |
| Kompatible Speichermedien                                 | 4  |
| Aufnahmezeit                                              | 4  |
| Software- und Hardwarespezifikationen                     | 5  |
| IR-Fernbedienung                                          | 6  |
| OSD-Strukturbaum                                          | 7  |
| Verwendung des OSD                                        | 9  |
| WLAN-DVR Einstellungen                                    | 14 |
| 1. Geräte-Einstellungen                                   | 14 |
| 2. EZ-SEE Software-Erklärung                              | 17 |
| Andere Einstellungen der EZ-SEE-Software auf dem Computer | 24 |
| Erklärung der EZ-SEE-App für Smartphones                  | 31 |
| Netzwerk-Einstellung                                      |    |
| P2P-Verbindung.                                           |    |
| Weitere Einstellungen von EZ-SEE                          | 40 |

### www.alarm.de – wenn Sie Ergebnisse brauchen

# Schematische Darstellung

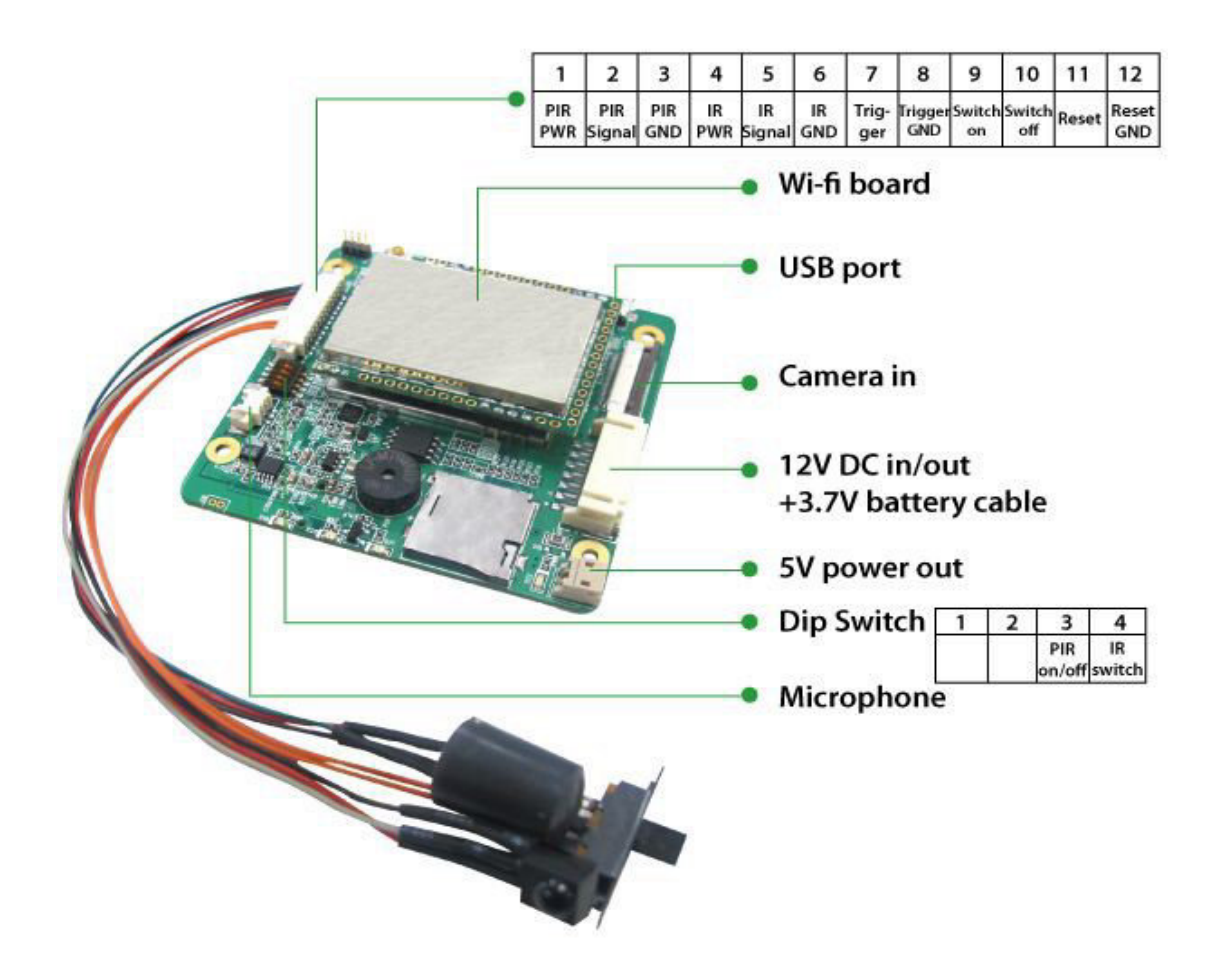

### **LED-Anzeigestatus**

| Betriebsanzeige<br>(rote LED)    | <u>An:</u><br>Gerät eingeschaltet<br>(P2P-Modus)                        | <u>Blinkt:</u><br>langsames Blinken<br>(1s): Internetmodus                            | Aus:<br>Gerät ausgeschaltet                                           |
|----------------------------------|-------------------------------------------------------------------------|---------------------------------------------------------------------------------------|-----------------------------------------------------------------------|
| SD-Karten-Anzeige<br>(grüne LED) | <u>An:</u><br>System bereit und<br>die MicroSD-Karte<br>arbeitet normal | <u>Blinkt:</u><br>Schnelles Blinken<br>(0.25s):<br>SD-Karte voll<br>Langsames Blinken | <u>Aus:</u><br>MicroSD-Karte ist<br>abnorm oder<br>funktioniert nicht |

# <u>www.alarm.de</u> – wenn Sie Ergebnisse brauchen

|                                                       |                                                                  | (1s)                                                                                                    |                                  |
|-------------------------------------------------------|------------------------------------------------------------------|----------------------------------------------------------------------------------------------------|----------------------------------|
| Batterieanzeige<br>(Gelbe LED)<br>Gerät eingeschaltet | <u>An:</u><br>Aufladevorgang oder<br>Batterie voll<br>aufgeladen | Blinken:<br>Schnelles Blinken<br>(0.25s): weniger als<br>20 Prozent<br>Ladezustand<br>Langsames Blinken<br>(1s):<br>Mehr als 20 Prozent<br>Ladezustand | <u>Aus:</u><br>N/A               |
| Batterieanzeige<br>(Gelbe LED)<br>Gerät ausgeschaltet | <u>An:</u><br>Aufladevorgang                                     | <u>Blinkt:</u><br>N/A                                                                                                    | <u>Aus:</u><br>Akku voll geladen |

#### Anmerkung:

Wenn Daueraufnahme oder PIR-Modus ausgewählt wurde, ist die rote LED dauerhaft an, wenn das Gerät einmal im P2P-Modus ist.

Wenn Daueraufnahme oder PIR-Modus ausgewählt wurde, blinkt die rote LED einmal in der Sekunde, wenn das Gerät im Internet-Modus arbeitet.

Wenn das Gerät ausgeschaltet ist, ist die rote LED aus.

### Packungsinhalt:

Hauptplatine mit WLAN-Modul

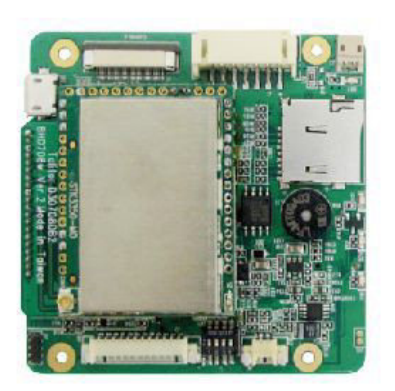

#### Fernbedienung

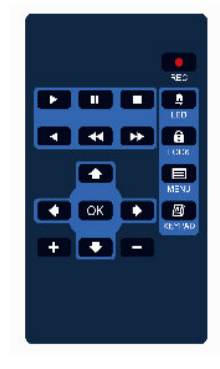

#### Kabelsatz

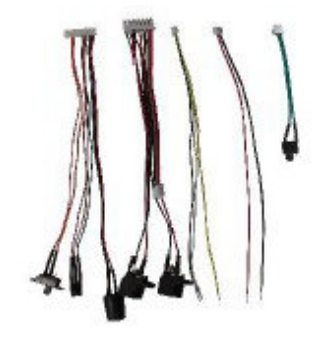

Optional: Mikrofon I/O Board

# Kompatible Speichermedien

Für einen reibungslosen Arbeitsablauf werden SD-Karten der folgenden Hersteller empfohlen:

Apacer

Toshiba

Sandisk

Kingston

Die MicroSD-Karten sollten Klasse 6 oder höher erfüllen. Dadurch erhalten Sie flüssigere Aufnahmen. Formatieren Sie die Karten bitte im MiniDVR bevor Sie sie verwenden.

# Aufnahmezeit

| Auflösung | Bildrate | Qualität | 1G(min) | 8G(Std.) | 16G(Std.) | 32G(Std.) | 64G(Std.) |
|-----------|----------|----------|---------|----------|-----------|-----------|-----------|
| HD        | 30 bps   | Best     | 20.00   | 2.67     | 5.33      | 10.67     | 21.34     |
|           |          | Better   | 27.99   | 3.73     | 7.46      | 14.93     | 29.86     |
|           |          | Fair     | 46.01   | 6.13     | 12.27     | 24.54     | 49.08     |
| D1        | 30bps    | Best     | 38.81   | 5.17     | 10.35     | 20.70     | 41.40     |
|           |          | Better   | 53.79   | 7.17     | 14.35     | 28.69     | 57.38     |

### www.alarm.de – wenn Sie Ergebnisse brauchen

| Fair         64.68         8.62         17.25         34.50         68.99 |  |
|---------------------------------------------------------------------------|--|
|---------------------------------------------------------------------------|--|

### Software- und Hardwarespezifikationen

Um die Fernansicht auf dem PC zu verwenden, empfehlen wir Ihnen, die folgenden Software- und Hardwareanforderungen zu erfüllen:

Microsoft Windows XP / 7 / 8 (.NET-Framework 3.5 higher)

CPU: 2Ghz oder höher (nur x86 und x64)

Arbeitsspeicher: min. 1GB

Grafikkarte: eigenständige Grafikkarte und Unterstützung von DirectX 9.0 oder höher

Um die Fernansicht auf Mobiltelefonen zu verwenden, empfehlen wir die folgenden Spezifikationen:

iPhone 3GS oder höher iPad iOS 5.1 oder höher Android 2.3 oder höher

# **IR-Fernbedienung**

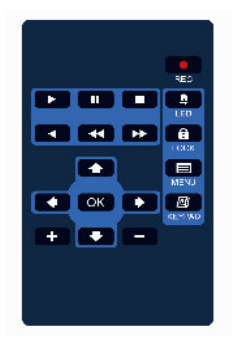

| Button-Symbol | Funktion                          | Beschreibung                                                                     |
|---------------|-----------------------------------|----------------------------------------------------------------------------------|
|               | Aufnahme                          | Manuelle Aufnahme.<br>Drücken Sie noch einmal,<br>um die Aufnahme zu<br>beenden. |
|               | Sichern / Entsichern              | Tastensperre                                                                     |
|               | Menü                              | Zurück zur letzten Seite oder<br>Zugang zum OSD                                  |
|               | Hoch / Runter / Links /<br>Rechts |                                                                                  |
| OK            | Enter                             | Bestätigen oder zu nächster<br>Seite gelangen                                    |
|               | Abspielen                         | Zur Abspiel-Liste oder<br>abspielen                                              |
|               | Pause                             |                                                                                  |

# www.alarm.de – wenn Sie Ergebnisse brauchen

|          | Stop                 |             |
|----------|----------------------|-------------|
|          | Zurückspulen         |             |
|          | Schnell vorspulen    | 1x/2x/4x/8x |
|          | Schnell zurückspulen | 1x/2x/4x/8x |
| <b>.</b> | LED                  | LED an/aus  |
| +        | Nicht definiert      |             |
|          | Nicht definiert      |             |
| a        | Nicht definiert      |             |

### **OSD-Strukturbaum**

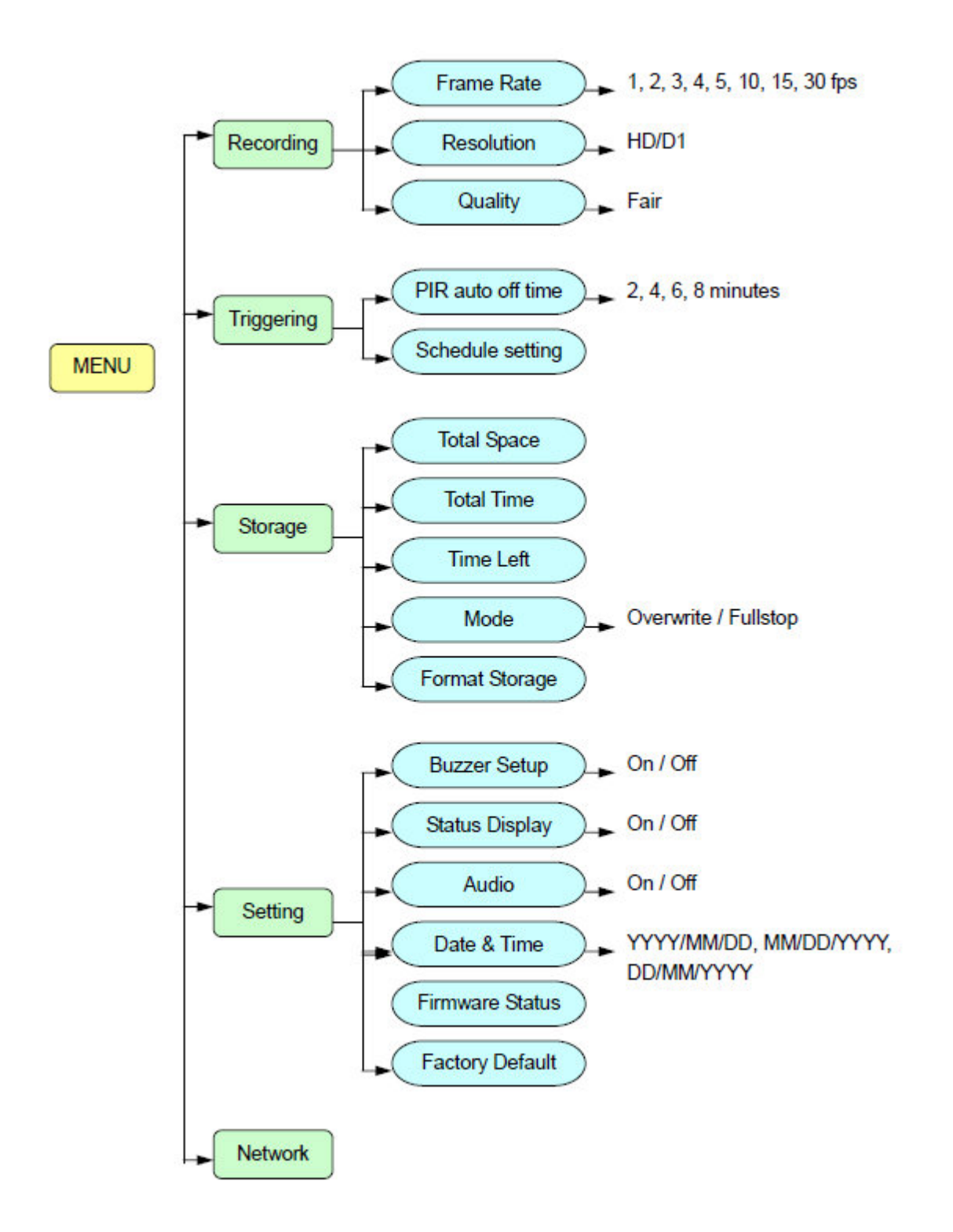

# Verwendung des OSD

Drücken Sie "Menü", um in die OSD-Seite zu kommen und modifizieren Sie die Standard-Einstellungen. Es gibt fünf Kategorien im OSD, diese sind: "Recording", "Triggering", "Storage", "Setting" und "Network".

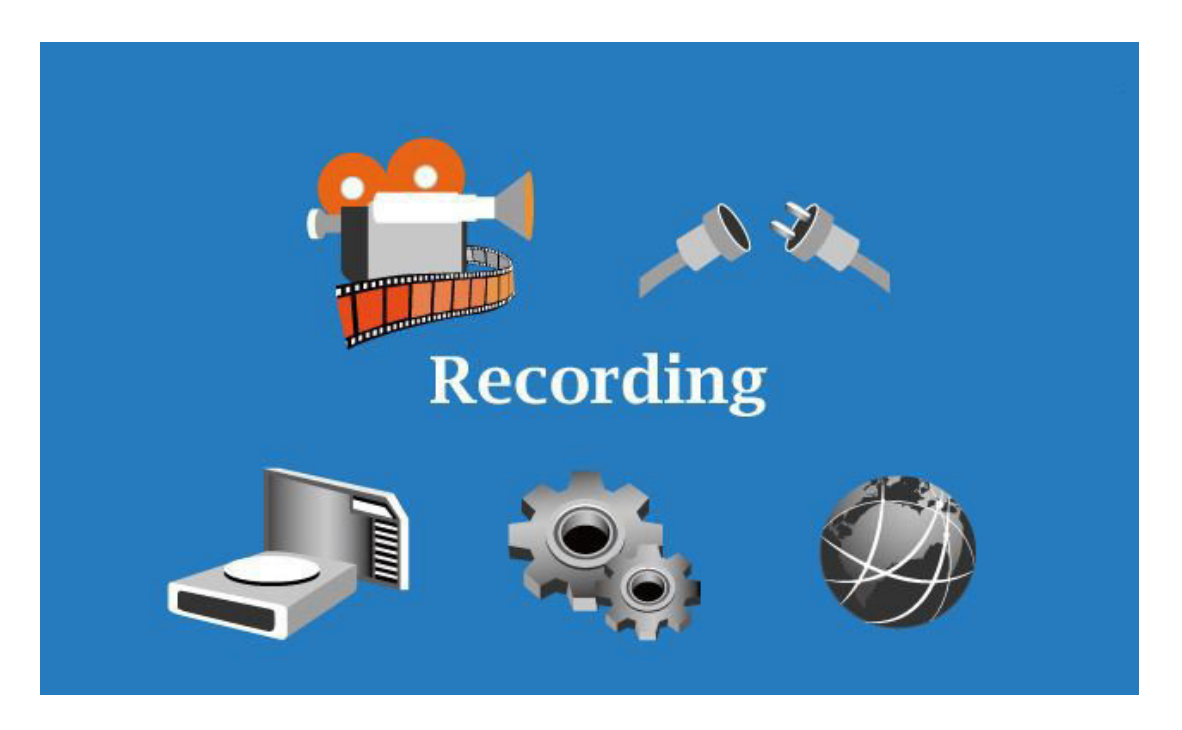

Auf dieser Seite, dücken Sie "OK", um in jeden Modus reinzukommen, wie "Recording", "Triggering", "Storage", "Setting" and "Network". Die du gerne umstellen willst. Zum Beispiel verwenden Sie im Aufnahmemodus die Richtungstasten, um die Menüpunkte anzuwählen und die Einstellungen zu verändern.

Nachdem alle Einstellungen gemacht sind, drücken Sie die Menütaste, um den Einstellungsmodus zu verlasen.

#### 1) Aufnahme:

| Re-<br>Frame Rate<br>Resolution | cording<br>◀ 10 fps ►<br>: HD | Drücken Sie links oder rechts, um dein Einstellungen zu verändern. |
|---------------------------------|-------------------------------|--------------------------------------------------------------------|
| Quality                         | : Best                        | Drücken Sie oben oder unten, um<br>Menüpunkte zu wählen.           |

#### 2. Auslösen

Im kontinuierlichen Modus, sehen Sie den unten stehenden Bildschirm:

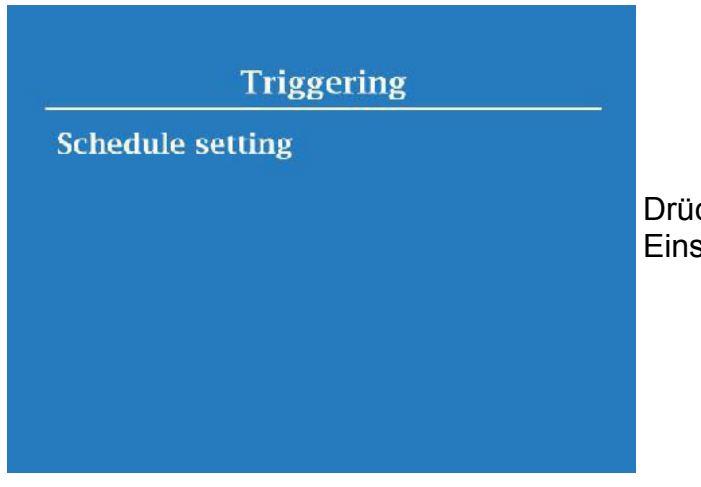

Drücken Sie OK, um in die Stundenplan-Einstellungen zu gelangen.

Im Stundenplan können Sie alles / die Spalte / die Zeile auswählen, um die Stundenplan-Einstellungen nach Stunde, Tag oder Woche mit einem Klick zu verändern.

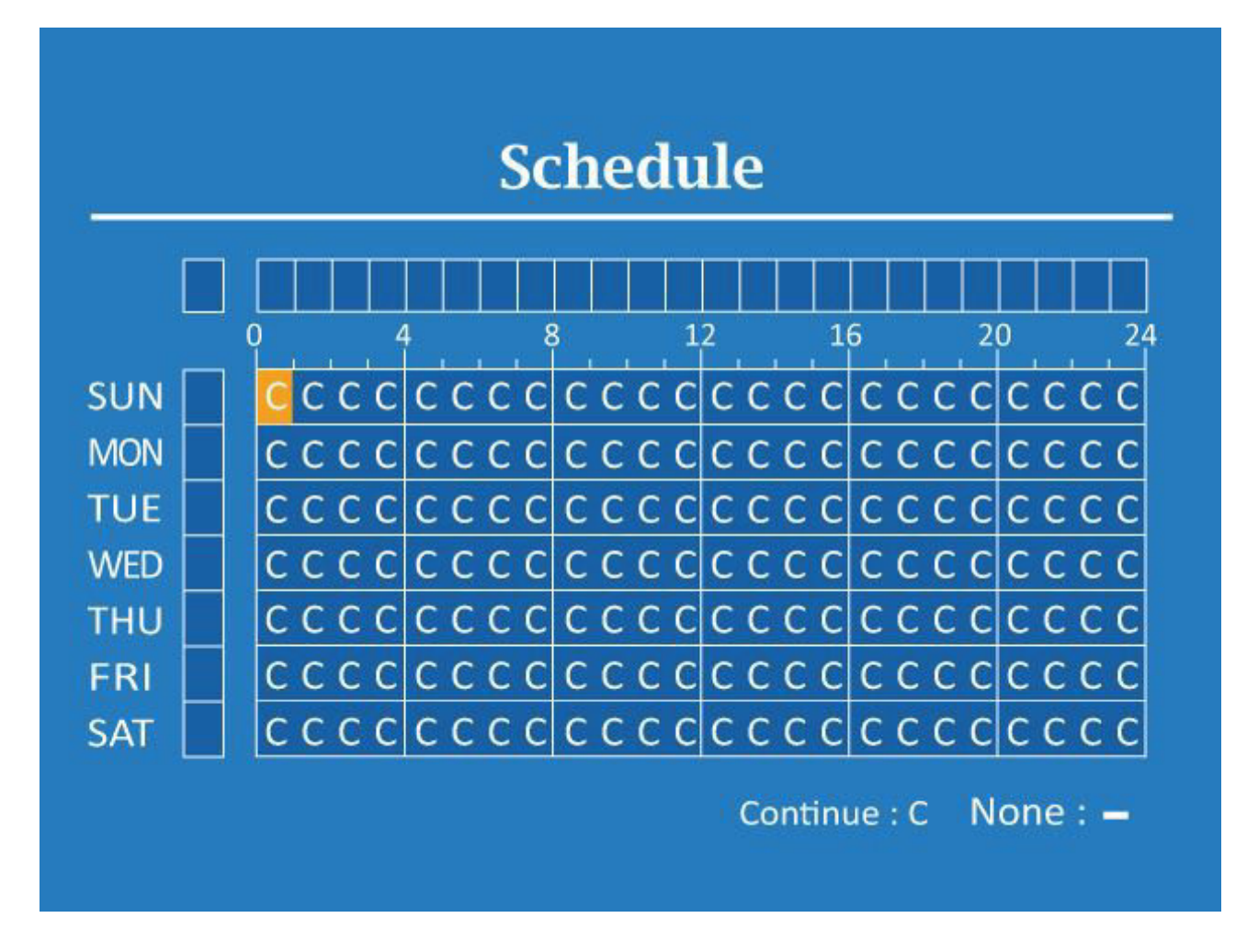

Im PIR-Modus sehen Sie den unten stehenden Bildschirm:

| Triggering                  | Drücken Sie links oder rechts, um die Einstellungen zu verändern. |
|-----------------------------|-------------------------------------------------------------------|
| PIR Auto off time ◀ 4 min ► | Drücken Sie oben oder unten, um die Menüpunkte anzuwählen.        |
|                             | Der veränderbare Wert ist 2 min / 4 min / 6 min / 8 min.          |
|                             | Für den PIR-Modus gibt es keinen<br>Stundenplan.                  |
|                             |                                                                   |

3. Speicherort:

| St                                  | orage                      | Drücken Sie links oder rechts, um die Einstellungen zu verändern.                              |
|-------------------------------------|----------------------------|------------------------------------------------------------------------------------------------|
| Total Space<br>Total Time           | 4 GB<br>00:57              | Drücken Sie oben oder unten, um die Menüpunkte anzuwählen.                                     |
| Time Left<br>Mode<br>Format Storage | Recycling<br>◀ Overwrite ► | Der gesamte Speicherplatz und die gesamte<br>Zeit wird automatisch berechnet und<br>angezeigt. |

#### 4. Einstellungen

| Sett                               | ing            | Drücken Sie links oder rechts, um die Einstellungen zu verändern.                                |
|------------------------------------|----------------|--------------------------------------------------------------------------------------------------|
| Buzzer Setup<br>Status Display     | ∢ On ►<br>: On | Drücken Sie oben oder unten, um die Menüpunkte anzuwählen.                                       |
| Audio<br>Date & Time               | : On           | Buzzer "off" deaktiviert die Geräusche der Fernbedienung.                                        |
| Firmware Status<br>Factory Default |                | Status display "on" zeigt alle<br>Einstellungsverknüpfungen auf dem Live-<br>View-Bildschirm an. |
|                                    |                | Audio "off" schaltet die Videoaufnahme stumm.                                                    |

#### Tag und Zeit

YYYY / MM / DD 2014 / 08 / 07 12 : 17 : 45 Drücken Sie links oder rechts, um die Einstellungen zu verändern.

Drücken Sie oben oder unten, um die Menüpunkte anzuwählen.

Datums- und Zeitformat: YYYY/MM/DD, MM/DD/YYYY, DD/MM/YYYY

#### Werkseinstellungen

Default values : Recording : HD / 30fps / best quality PIR auto off time : 5 sec Schedule : All Time PIR Mode : Overwrite Buzzer : ON Status display : ON Are you ready to reset? Yes No Die Werkseinstellungen zeigen alle Standardeinstellungen an.

Wenn Sie "Yes" wählen, laden Sie diese.

#### 5. Playback-Modus

| Drücken Sie Play, um in das Playback-Menü<br>zu gelangen.      |
|----------------------------------------------------------------|
| Drücken Sie oben oder unten, um einen<br>Menüpunkt zu wählen.  |
| Drücken Sie OK, um auf den gewählten<br>Menüpunkt zuzugreifen. |
|                                                                |

Datei-Suchmodus

|              |            |           | Wählen Sie die Datei, die Sie gerne            |
|--------------|------------|-----------|------------------------------------------------|
| PICT0506.AVI | 2014.09.15 | 10:41:58  | abspielen würden                               |
| PICT0507.AVI | 2014.09.15 | 10:42:30  |                                                |
| PICT0508.AVI | 2014.09.15 | 10:44:12  | Drücken Sie "OK", um diese abzuspielen.        |
| PICT0509.AVI | 2014.09.15 | 10:46:44  | <i>"</i> , , , , , , , , , , , , , , , , , , , |
| PICT0510.AVI | 2014.09.15 | 10:47:32  | Drücken Sie Menü, um zurück in die             |
| PICT0511.AVI | 2014.09.15 | 10:50:12  | Dateiliste zu gelangen.                        |
| PICT0512.AVI | 2014.09.15 | 10:51:36  |                                                |
| PICT0513.AVI | 2014.09.15 | 10:52:22  | Drucken Sie Menu in der Dateiliste und der     |
| PICT0514.AVI | 2014.09.15 | 10:52:56  | DVR schallet sich ab.                          |
| PICT0515.AVI | 2014.09.15 | 10:54:14  |                                                |
|              |            | 0433-0430 |                                                |

Datums- und Zeitsuche

|            | Drücken Sie links oder rechts, um einen<br>Menüpunkt auszuwählen.     |
|------------|-----------------------------------------------------------------------|
| 2014/09/15 | Drücken Sie oben oder unten, um die Werte zu verändern.               |
| 17:30      | Drücken Sie "OK", um die Datei abzuspielen.                           |
|            | Drücken Sie Menü während des Abspielens und der DVR schaltet sich ab. |
|            |                                                                       |

# WLAN-DVR Einstellungen

### 1. Geräte-Einstellungen

Schritt 1: Schalten Sie den DVR ein und warten Sie 2 Minuten, bis das WLAN-Modul funktioniert.

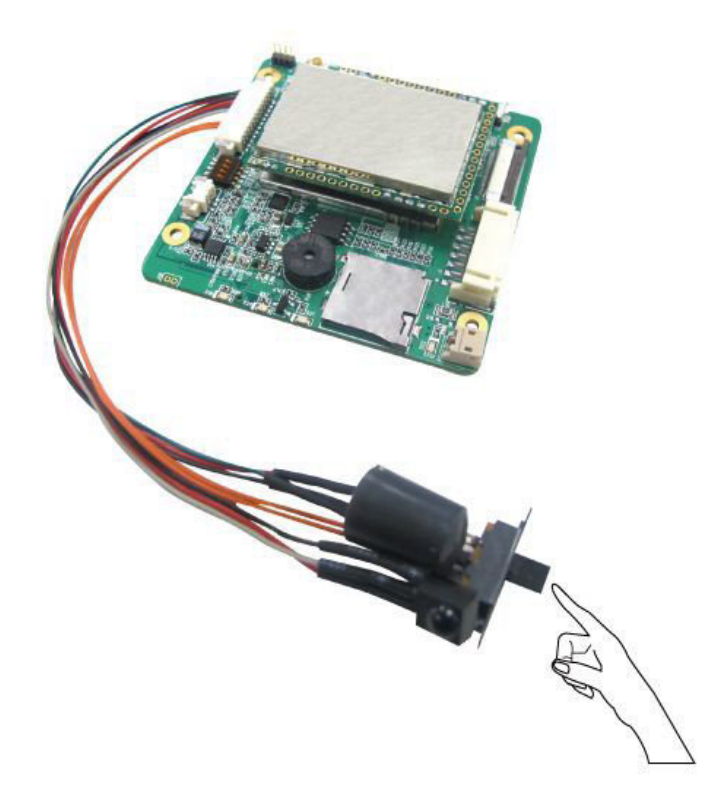

Schritt 2: Überprüfen Sie die ID-Nummer auf dem Aufkleber an der Platine.

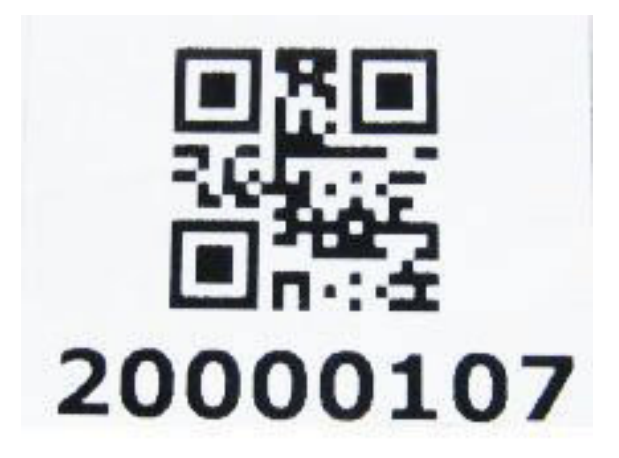

Schritt 3: In Ihrer WLAN-Liste am PC sehen Sie die ID. Verbinden Sie sich hier direkt mit dem DVR. Das Standardpasswort ist **888888888**.

Einstellung per PC

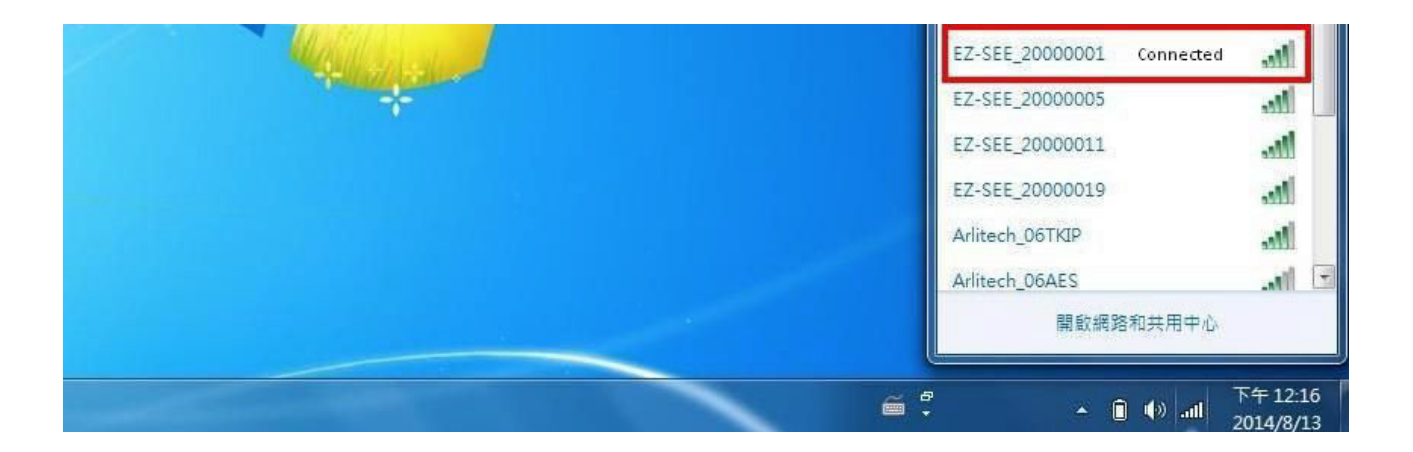

Einstellung per Smartphone

| < Wi-Fi                                          | :         | Wi-Fi                                                                                       |
|--------------------------------------------------|-----------|---------------------------------------------------------------------------------------------|
| EZ-SEE_20000011<br>Connected                     | <b>()</b> | Wi-Fi                                                                                       |
| 11111<br>Saved, secured with WEP                 | Â         | CHOOSE A NETWORK                                                                            |
| EZ-SEE_20000005<br>Saved, secured with WPA       | 1         | 123       ▲ 奈 (i)         Arlitech_06AES       ▲ 奈 (i)                                      |
| EZ-SEE_20000023<br>Saved, secured with WPA       | Â         | EZ-SEE_20000006       ₽ 중 (1)         STK3350_3A3C34       ₽ 중 (1)                          |
| talitortest2<br>Secured with WPA (WPS available) | 1         | Talitor_Justin          • <ul> <li>▼ (i)</li> </ul> v8          • <ul> <li>▼ (i)</li> </ul> |
| EZ-SEE_20000001<br>Secured with WPA              |           | Other                                                                                       |
| EZ-SEE_20000019                                  | (6        | Ask to Join Networks                                                                        |
| Android                                          |           | iOS                                                                                         |

### 2. EZ-SEE Software-Erklärung

Ihr PC oder Laptop benötigt eine WLAN-Karte.

Installieren Sie "EZ-SEE" auf Ihrem Computer. Sie finden die Verknüpfung auf Ihrem Desktop.

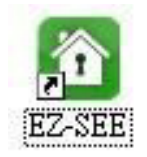

Überblick über den Hauptbildschirm:

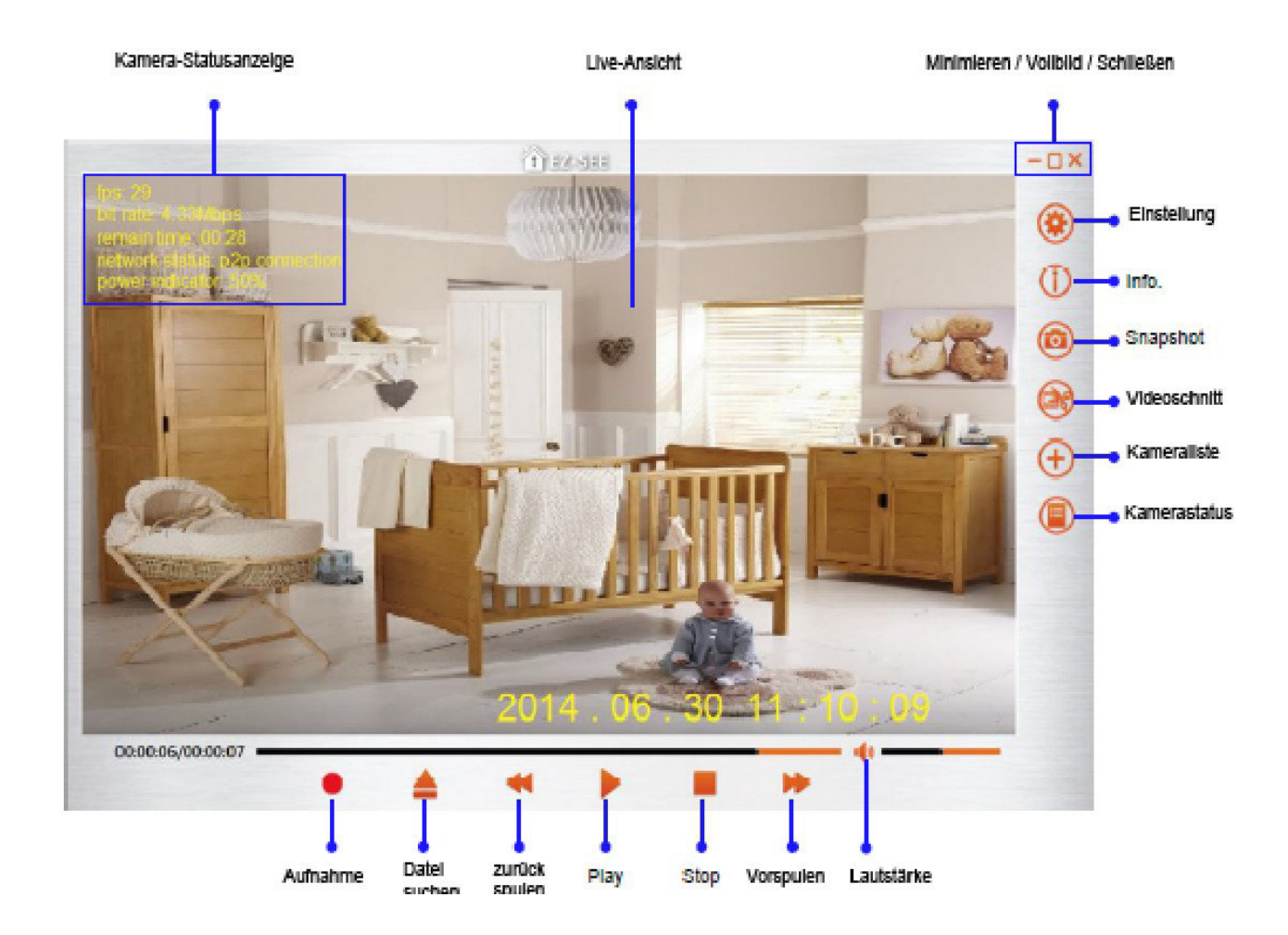

#### P2P-Verbindung

Schritt1: Kamera hinzufügen

#### Per Kamera ID-Liste

In der Software finden Sie "Camera ID List". Klicken Sie die "Camera ID" an, die Sie aus der Liste installieren möchten und bestätigen Sie die Einstellung.

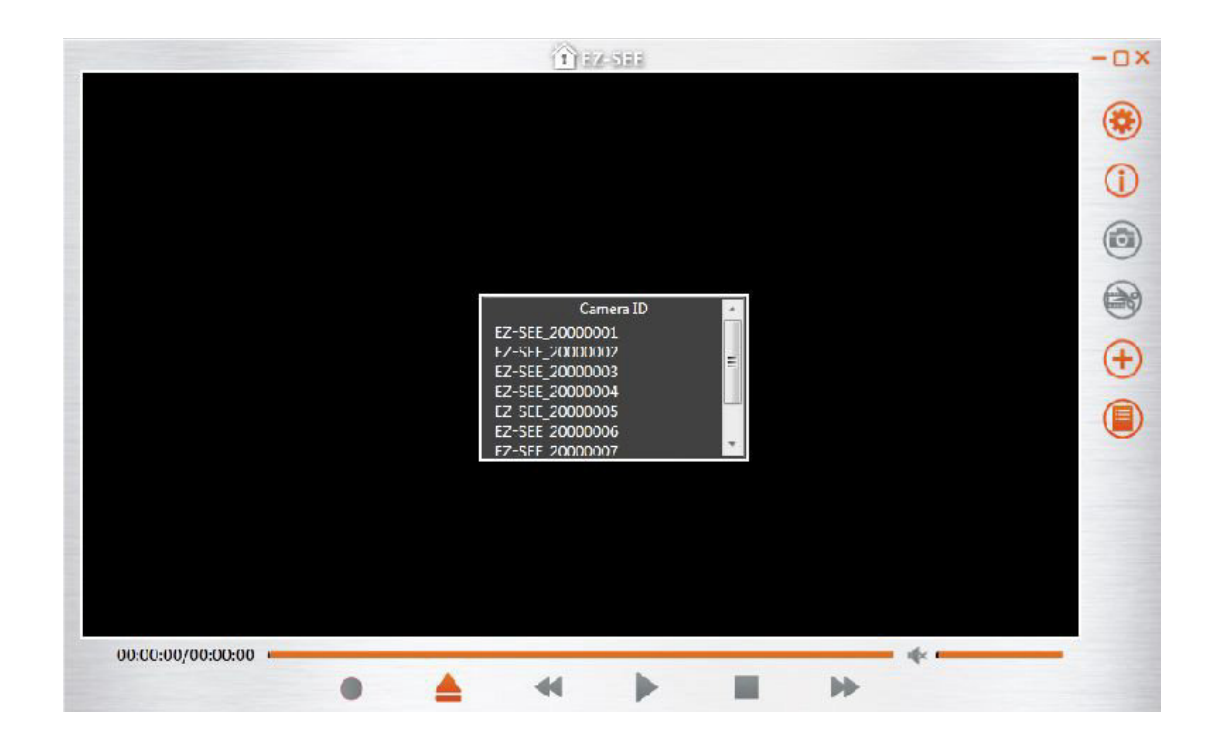

Geben Sie das Passwort für Ihren WLAN-DVR ein und drücken Sie "Confirm". Das Standard-WLAN-Passwort ist **888888888**.

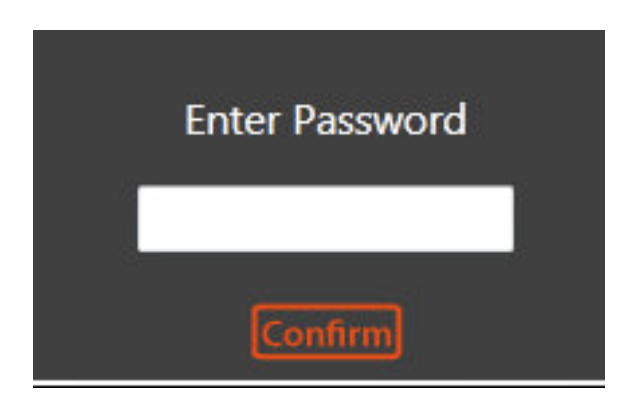

#### Per manueller Eingabe

Drücken Sie den +Button auf der rechten Seite der EZ-SEE-Software. Die unten stehende Popup-Nachricht erscheint. Geben Sie ID / Kameraname / Benutzername / Passwort ein und speichern Sie.

|                |  | 1 27                                       | SHE   |                         |        |      | -0>                                   |
|----------------|--|--------------------------------------------|-------|-------------------------|--------|------|---------------------------------------|
|                |  | + Add (                                    | Camer | a                       |        |      | <ul> <li>(i)</li> <li>(ii)</li> </ul> |
|                |  | IE<br>Camera Namo<br>User Namo<br>Password |       | Camera<br>roct<br>admin |        |      |                                       |
| 00:00:00/00:00 |  | 44                                         | •     | Save (                  | Cancel | - 4× |                                       |

Schritt2: Drücken Sie nochmals den +Button. Wählen Sie die ID aus der Kameraliste, die Sie gerne verbinden möchten und klicken Sie "Live" für die Live-Ansicht.

|                   |   |   | 1                                             | 0311                             |                      |                            | - 🗆 × |
|-------------------|---|---|-----------------------------------------------|----------------------------------|----------------------|----------------------------|-------|
|                   |   | _ |                                               |                                  |                      |                            | ۲     |
|                   |   |   | 🕂 Came                                        | era List                         |                      |                            | 0     |
|                   |   |   | Camera ID<br>20000006<br>20000001<br>20000013 | DVR Name<br>DvR<br>Camera<br>DVR | Live<br>Live<br>Live | Edit ¥<br>Edit ¥<br>Edit ¥ |       |
|                   |   |   |                                               | Add                              | Cancel               |                            |       |
| 00:00:00/00:00:00 | • |   |                                               | ) I                              | •                    | 4.                         |       |

Schritt3: Die Software verbindet sich mit dem DVR.

Schritt4: Die P2P-Verbindung ist nun erfolgreich und Sie können das Live-Video sehen.

Der Netzwerk-Status ändert sich zu "P2P-Connection".

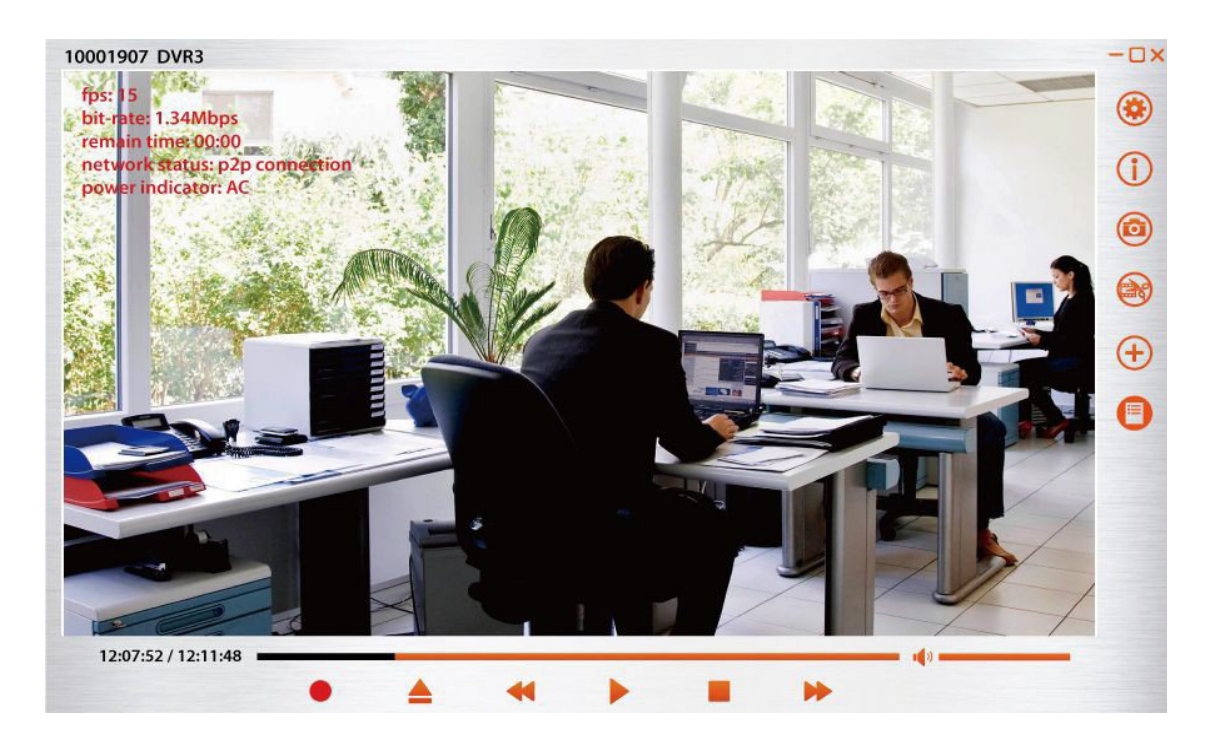

# Internetmodus-Verbindung (Sie können die Live-Fernansicht des DVR per Router über die Internetverbindung sehen).

Beachten Sie: Dafür muss die P2P-Verbindung zuerst erstellt sein.

<u>Schritt1:</u> Wenn die P2P-Verbindung hergestellt ist, öffnet sich ein Fenster, n dem Sie gefragt werden, ob Sie sich für die Fernansicht mit dem Internet verbinden wollen. Wenn Sie "later" wählen, öffnet sich diese Nachricht wieder, sobald Sie die nächsten P2P-Verbindung herstellen.

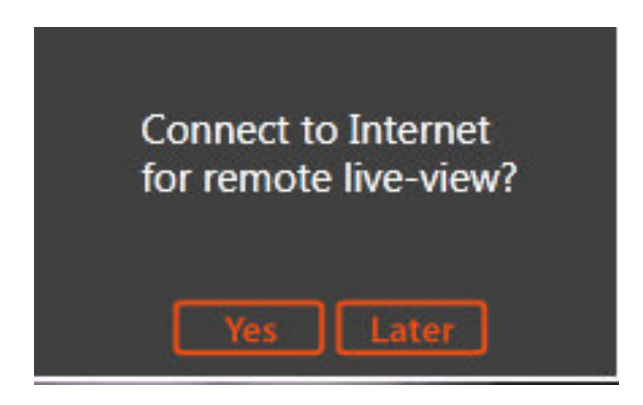

Schritt2: Wenn Sie "Yes" wählen, beginnt die EZ-SEE-Software alle verfügbaren Router zu scannen.

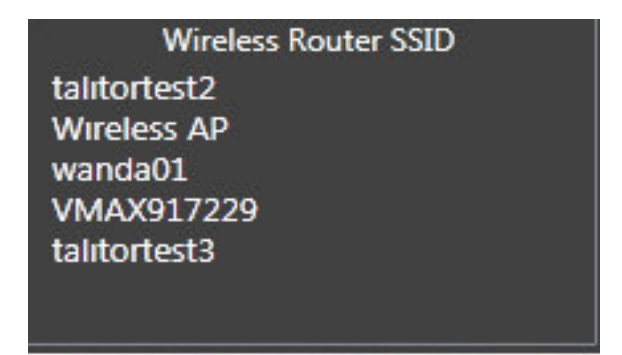

Schritt3: Wählen Sie den Router, mit dem Sie den DVR verbinden möchten und geben Sie das Passwort für den Router ein.

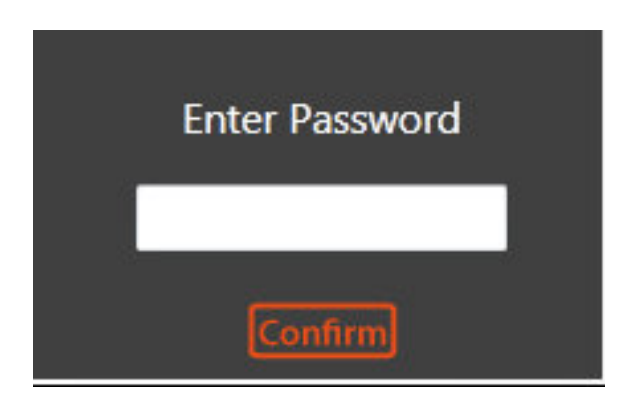

Schritt4: Nach der Bestätigung des Passworts, startet die EZ-SEE-Software die Einstellungen für den Internet-Modus mit dem Router, den Sie gewählt haben. Folgende Nachricht öffnet sich zur Bestätigung.

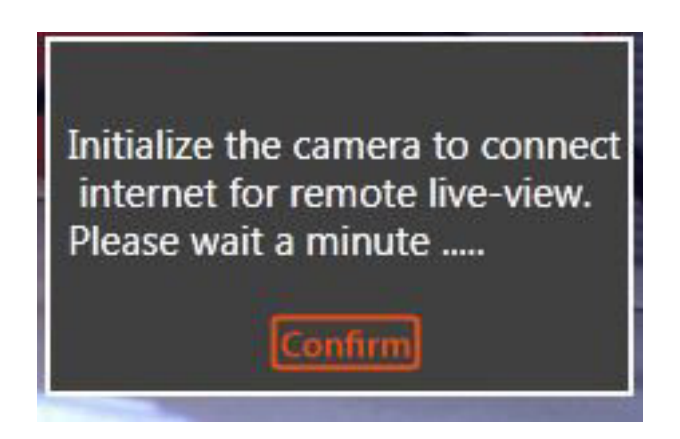

Schritt5: Wenn alle Einstellungen gemacht sind, stoppt Live-View und der Bildschirm wird schwarz. Der DVR startet mit den WLAN-Einstellungen neu. Warten Sie bitte 1-2 Minuten.

Schritt6: Klicken Sie den +Button. Wählen Sie die ID, mit der Sie sich in der Kameraliste verbinden wollen und klicken Sie "Live" für die Live-Ansicht.

|               |   | 1                                | edas                 |              |                            | -0×                   |
|---------------|---|----------------------------------|----------------------|--------------|----------------------------|-----------------------|
|               |   |                                  |                      |              |                            | ۲                     |
|               |   | 🔒 Came                           | era List             |              |                            | 1                     |
|               |   | Camera ID                        | DVR Name             |              | *                          |                       |
|               |   | 20000006<br>20000001<br>20000013 | DVR<br>Camera<br>DVR | Live<br>Live | Edit X<br>Edit X<br>Edit X | <ul><li>(+)</li></ul> |
|               |   |                                  |                      |              |                            |                       |
|               |   |                                  | Add                  | Cancel       |                            |                       |
| 0:00:00/00:00 |   |                                  |                      |              | de                         |                       |
|               | • | 41                               | I                    |              |                            |                       |

Schritt7: Sie sehen, dass der Netzwerkstatus "Internet Connection" ist. Die Einstellung des Internetmodus ist fertig.

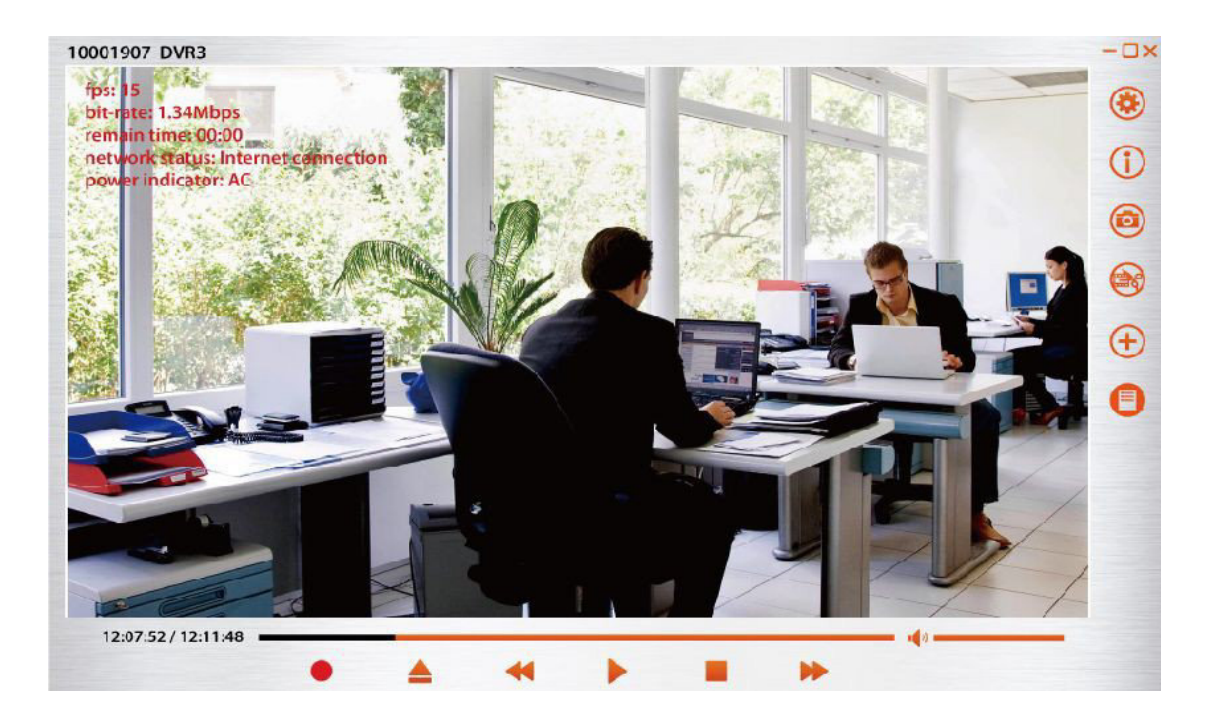

Schritt8: Sie können die Liveansicht anhalten, indem Sie den Stop-Button anklicken.

### Andere Einstellungen der EZ-SEE-Software auf dem Computer

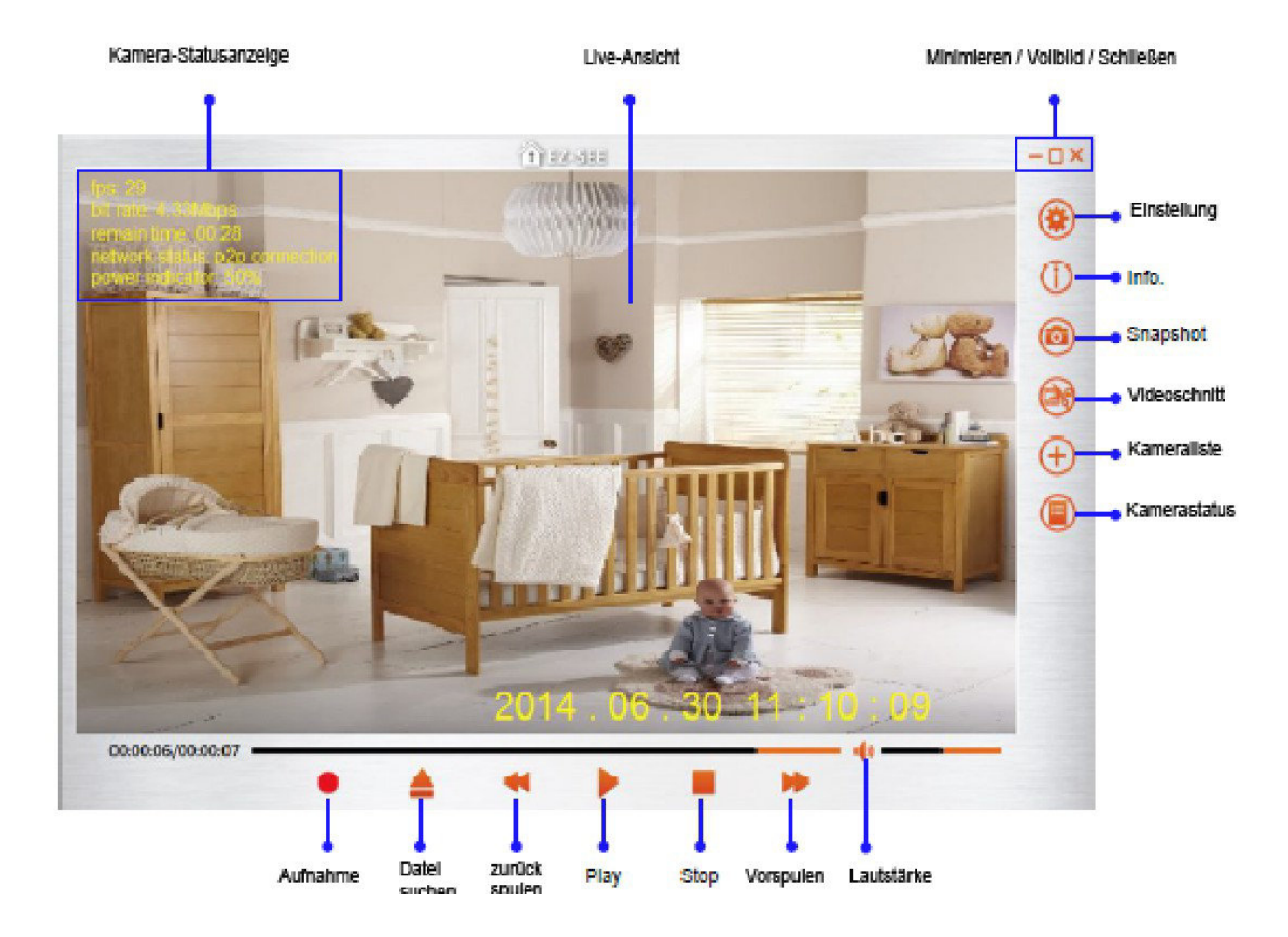

#### 1. Einstellung:

Generelle Einstellungen

| ene | ral Remote |                                                                               |
|-----|------------|-------------------------------------------------------------------------------|
| 0   | Snapshot   | Saving file: Documents and Settings\jersey Open the folder after saving file: |
| X   | Video      | Saving file: 📄 C:\Documents and Settings\jersey                               |
| •   | Backward   | During playback 📢 backward for 25 seconds per time                            |
| Þ   | ToolTips   | ToolTips :                                                                    |

#### Snapshot:

Das Verzeichnis, in dem Schnappschüsse gespeichert werden. Sie können das Ordnersymbol anklicken, um den Speicherort zu ändern. Wenn Sie ON wählen, wird bei jedem Speichern eines Schnappschusses der Ordner geöffnet.

#### Video:

Der Speicherort für ausgenommene Videos. Sie können diesen ändern, wenn Sie auf das Ordnersymbol klicken.

#### Backward:

Hier ändern Sie die Geschwindigkeit für das Zurückspulen. Die Standardeinstellung ist 25 Sekunden bei einem Klick.

#### Tool tips:

Wenn Sie ON wählen, wird der Verknüpfungsname sichtbar.

#### Kamera-Konfiguration für die Fernansicht

(für die Einstellung muss zuerst die Netzwerkverbindung eingestellt sein. Wenn keine Verbindung hergestellt werden kann, können Sie diese Seite nicht sehen) Sie können die Fernkonfiguration durchführen, um die Kameraparameter drahtlos einzustellen.

| General Remote             |          |       |
|----------------------------|----------|-------|
| Framerate :                | 30 fps   | ~     |
| Resolution :               | HD       | ~     |
| Quality :                  | Fair     | ×.    |
| PIR post recording :       | 2 min    | ~     |
| Storage mode :             | Overwrit | e 🖌   |
| LED indicator :            | ON       | ~     |
| Mic in :                   | ON       | -     |
| Buzzer :                   | ON       | ×     |
| Darat to Eactory Dafault + |          | - · · |

| Kameraparameter    | Einstellbarer Wert                                              |
|--------------------|-----------------------------------------------------------------|
| Framerate          | Bildrate 1, 2, 3, 4, 5, 10, 15, 30                              |
| Resolution         | Auflösung HD, D1                                                |
| Quality            | Fixed in fair                                                   |
| PIR Post-Recording | PIR Nach-Aufnahme: 2min, 4min, 6min,<br>8min                    |
| Storage Mode       | Speichermodus: Überschreiben, stoppen                           |
| LED-Indicator      | LED-Anzeige ON / OFF                                            |
| Mic in             | Mikrofoneingang ON, OFF. OFF stellt die<br>Videoaufnahme leise  |
| Buzzer             | ON, OFF<br>OFF stellt das Tonsignal in den<br>Einstellungen aus |

**Reset to factory defaults** – Die Werksteinstellungen werden geladen, sobald Sie "Confirm" klicken. Es erscheint ein Bestätigungsdialog. Klicken Sie "Yes", um zu bestätigen oder "No", um abzubrechen.

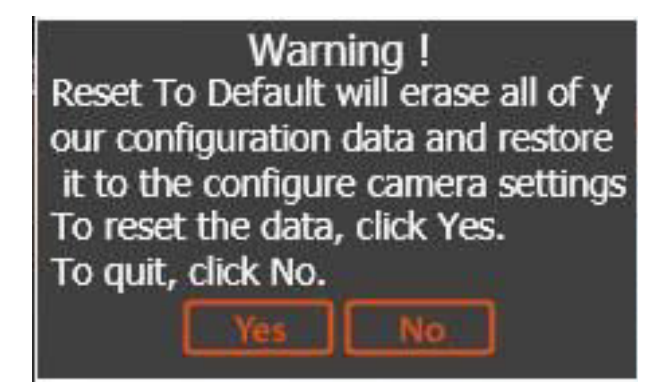

**Format Storage** – Die MicroSD-Karte wird formatiert, wenn der "Confirm"-Button angeklickt wird. Der unten stehende Dialog dient zur nochmaligen Bestätigung.

| Warning !                                                                                                    |
|----------------------------------------------------------------------------------------------------|
| Formatting will erase all data<br>on this disk.<br>To format the disk, click Yes.<br>To quit, click No.<br>Yes No |

**Date and Time** – Klicken Sie den Setup-Button und stellen Sie Zeit und Datum ein. Sie können dies manuell in die Spalte eintragen. Wenn der Pfeil angeklickt wird, wird Ihnen der Kalender angezeigt. Sie können auch ein Datum aus dem Kalender wählen, um schneller einzustellen.

| 201 | 4/0 | 8/1 | 8  | 17: | 44: | 40 | *  |
|-----|-----|-----|----|-----|-----|----|----|
|     | ٠   |     | 20 | 14年 | 8月  |    | ۲  |
|     | в   | -   | Ξ  | Ξ   | 四   | ы  | 六  |
|     | 27  | 28  | 29 | 30  | 31  | 1  | 2  |
|     | 3   | 4   | 5  | 6   | 7   | 8  | 9  |
|     | 10  | 11  | 12 | 13  | 14  | 15 | 16 |
|     | 17  | 18  | 19 | 20  | 21  | 22 | 23 |
|     | 24  | 25  | 26 | 27  | 28  | 29 | 30 |
|     | 31  | 1   | 2  | 3   | 4   | 5  | 6  |

#### 2.Info

**About-Information –** Alle Software-Informationen können hier angesehen werden. Wenn der DVR nicht verbinden ist, wird Ihnen nur die Software-Version angezeigt.

|                   |   |    | t         | 22-511                      |                    |   | - | -0 |
|-------------------|---|----|-----------|-----------------------------|--------------------|---|---|----|
|                   |   |    |           |                             |                    |   |   |    |
|                   |   |    | 1 Info    |                             |                    |   |   | C  |
|                   |   |    | About Car | nera                        |                    |   |   |    |
|                   |   |    | Version   | Software: v<br>WifiBoard: 1 | LO.0.7<br>/1.0.0.5 |   |   |    |
|                   |   |    |           | MainBoaro                   | v2.00.20           |   |   | -  |
|                   |   |    |           |                             |                    |   |   |    |
|                   |   |    |           |                             |                    |   |   |    |
|                   |   |    |           |                             | Close              |   |   |    |
|                   |   | 10 |           |                             |                    |   |   |    |
| 00:00:00/00:00:00 |   |    |           |                             |                    |   |   |    |
|                   | • |    |           | •                           |                    | - |   |    |

**Camera Information** – Ihnen werden alle Informationen bezüglich der Antennen-Signalstärke, dem Verbindungsmodus, sowie die Logs des DVR angezeigt.

### www.alarm.de – wenn Sie Ergebnisse brauchen

#### 3. Snapshot

Sie können in jedem Moment schnell ein Bild aufnehmen – sowohl im Playback-Modus als auch im Live-Modus, wenn Sie den Kamerabutton anklicken.

Die Datei wird in dem Ordner gespeichert, den Sie in "General Setting" eingestellt haben.

#### 4. Video Cut

Während des Abspielens können Sie die Videolänge ändern, indem Sie das Scherensymbol anklicken.

Wählen Sie die Startzeit, die Sie wünschen und klicken Sie das Scherensymbol an.

Das Video ist weiterhin im Playback und das Scherensymbol blinkt.

Klicken Sie das Scherensymbol noch einmal an an und die Zeit, die Sie gewählt haben ist der Endpunkt des Videos.

Die geschnittene Videodatei wird in dem Ordner gespeichert, den Sie in "General Setting" dafür eingestellt haben.

#### 5. Camera List

| 🕀 Cam     | era List    |        |      |
|-----------|-------------|--------|------|
| Camera ID | Camera Name |        |      |
| 20000011  | Peace       | Live   | Edit |
|           | Add         | Cancel |      |

Live: Verbindung mit LiveView.

**Edit:** Die ID-Nummer kann hier überprüft werden. Der Kameraname, Benutzername und das Passwort können hier geändert werden.

| 🔂 Edit Can    | nera     |        |     |  |
|---------------|----------|--------|-----|--|
| ID :          | 20000011 |        |     |  |
| Camera Name : | Peace    |        |     |  |
| User Name :   | root     |        |     |  |
| Password :    | admin    | 0      |     |  |
|               |          |        |     |  |
|               |          |        |     |  |
|               |          |        |     |  |
|               | Save     | Cancel | 1.5 |  |

Save: Alle Änderungen werden gespeichert und der Dialog wird geschlossen.

Cancel: Alle Änderungen werden nicht gespeichert und der Dialog schließt sich.

X – Löschen Sie die Kamera aus der ID-Liste.

Add: Neue Kamera hinzufügen.

Cancel: Alle Änderungen werden nicht gespeichert und der Dialog schließt sich.

#### 6. Kamerastatus

Wenn Sie das Listensymbol anklicken, wird die unten stehende Information auf dem Live-Bildschirm angezeigt.

Fps: Bilder pro Sekunde bit rate: Bitrate

30 <u>www.alarm.de</u> – wenn Sie Ergebnisse brauchen

remain time: verbleibende Speicherzeit auf der SD-Karte network status: P2P-Verbindung oder Internetverbindung power indicator: Akkustatus

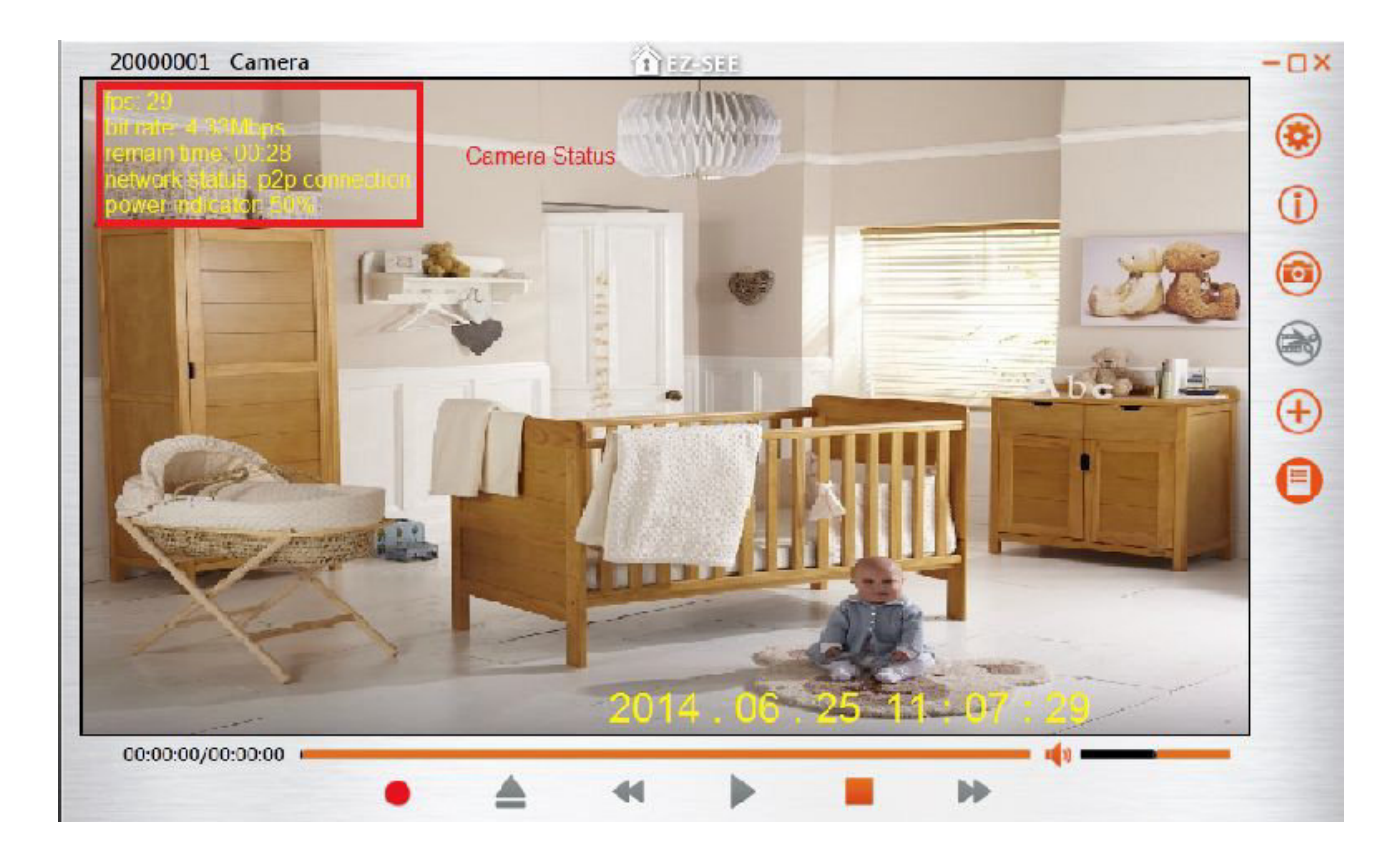

# Erklärung der EZ-SEE-App für Smartphones

Suchen Sie die EZ-SEE-App im PlayStore und installieren Sie sie auf Ihrem Smartphone.

#### Android

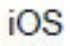

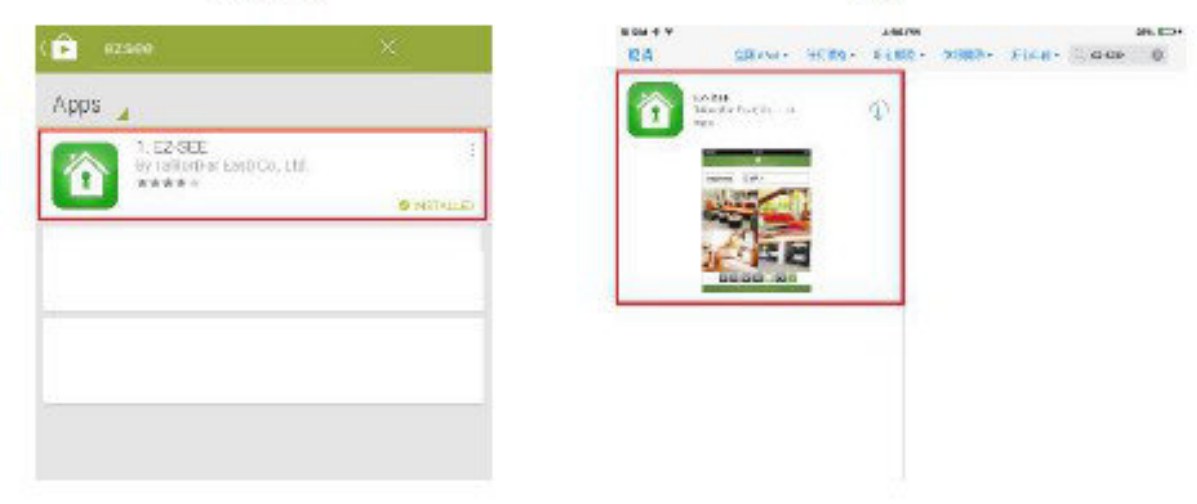

#### Überblick über den EZ-SEE-Hauptbildschirm

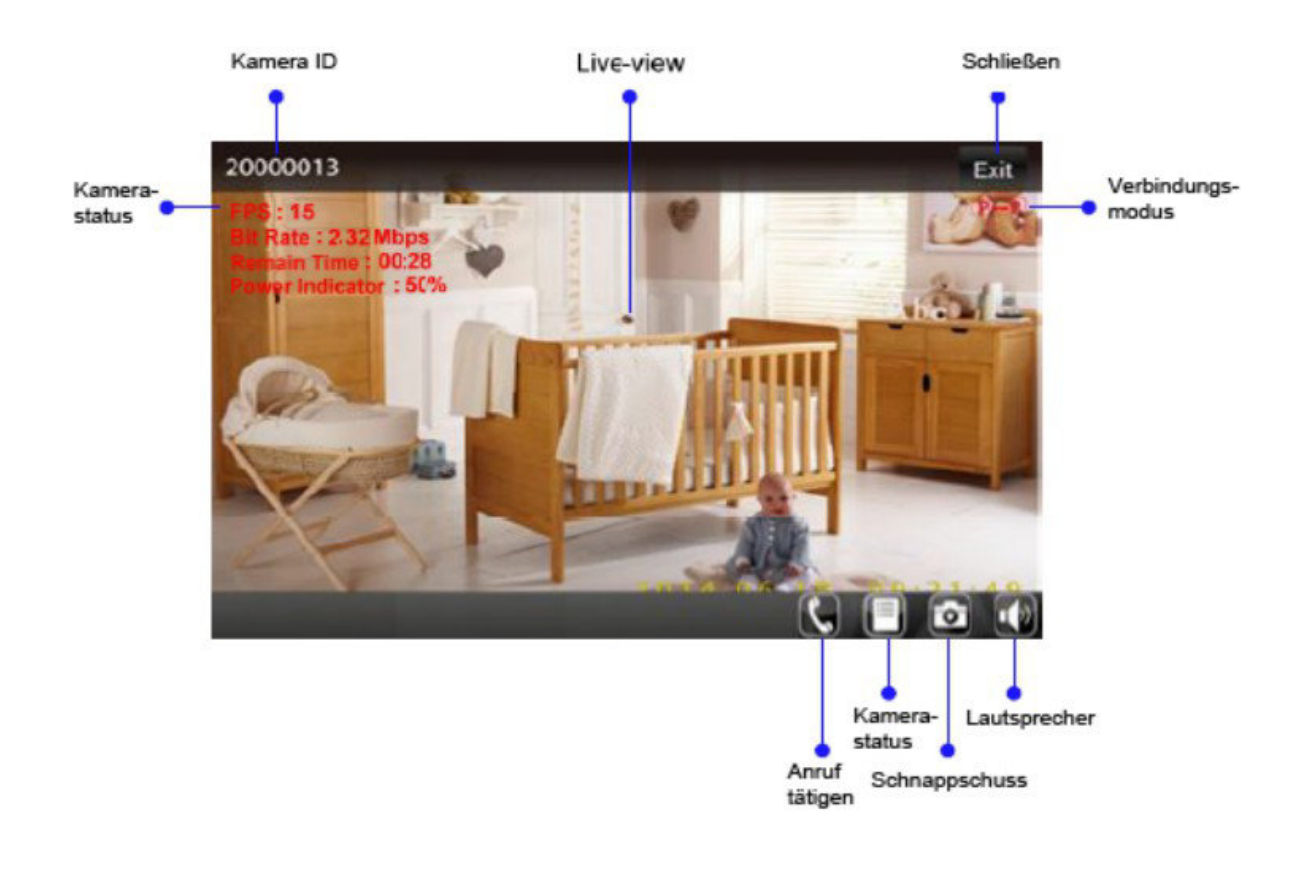

### Netzwerk-Einstellung

### **P2P-Verbindung**

#### Schritt1: Kamera zur Liste hinzufügen

Starten Sie die EZ-SEE-App und klicken Sie den Add-Button in der linken oberen Ecke an.

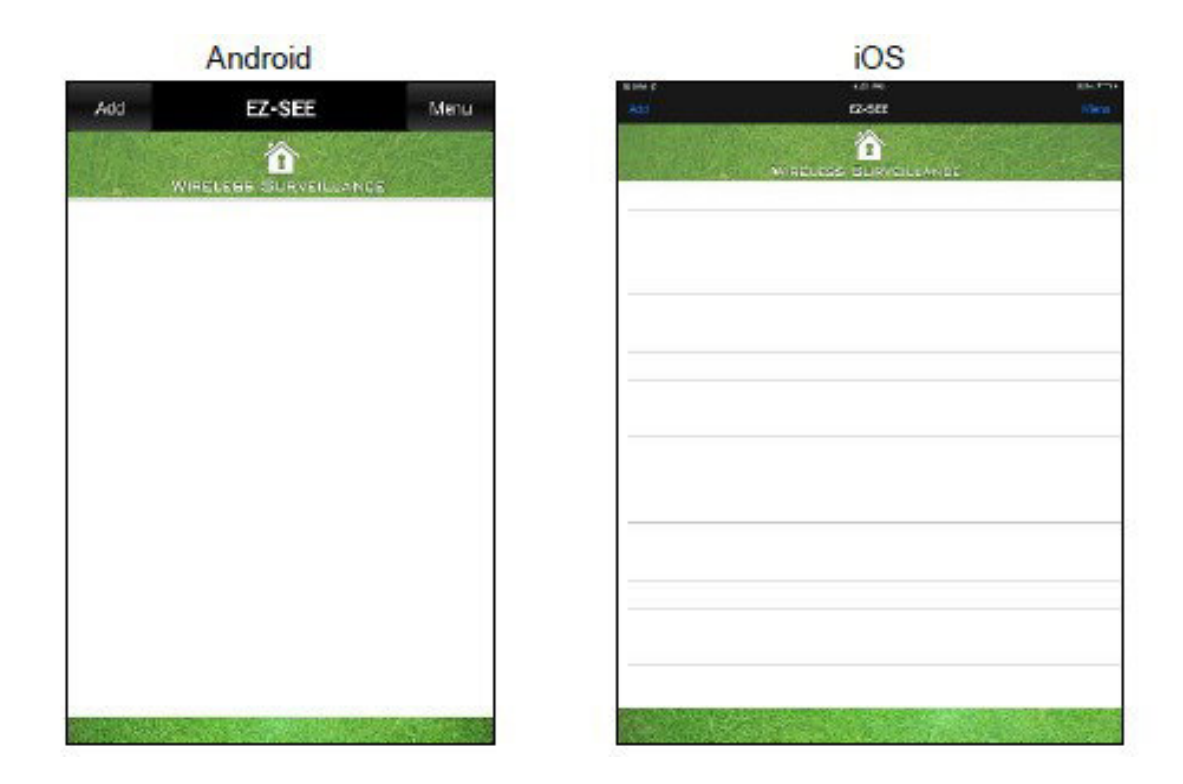

#### Per QR-Code-Scan

Drücken Sie den Scan-Button und scannen Sie den QR-Code. Sie finden ihn auf der Außenseite der Box.

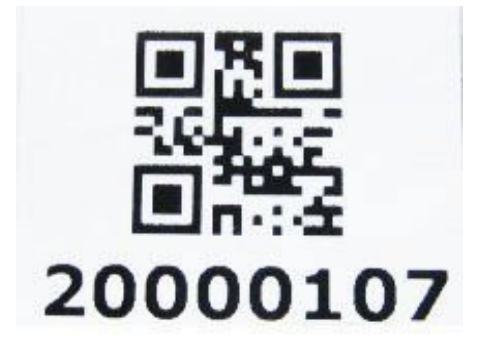

| Android                                 |         |      | iOS                                    |   |  |
|-----------------------------------------|---------|------|----------------------------------------|---|--|
| Cancel                                  | EZ-SEE  | Save |                                        | - |  |
| ID<br>User Name<br>Password<br>OR Code: | [] SCAN |      | ID<br>User Name<br>Password<br>QR Code |   |  |
|                                         |         |      |                                        |   |  |

Nach dem scannen wird die EZ-SEE-App direkt mit dem DVR verbunden.

#### Per manueller Eingabe

Geben Sie die ID, den Benutzernamen und das Passwort ein und klicken Sie den Save-Button in der oberen rechten Ecke an. Sie finden sie ID-Nummer auf der Außenseite der Box. Die Standardeinstellung von User und Password ist Root/Admin.

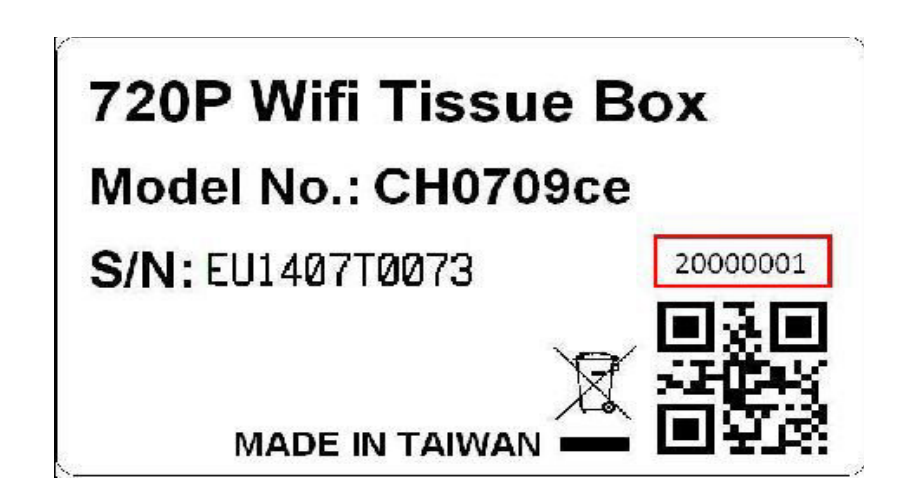

|           | Android |      |           | iOS     |     |
|-----------|---------|------|-----------|---------|-----|
| Cancel    | EZ-SEE  | Save | N DAY 2   | 12-52   | 564 |
|           |         |      |           |         |     |
| ID        |         |      | ID        |         | 1   |
| User Name |         |      | User Name |         |     |
| Paseword  |         |      | Password  |         | 1)  |
| OR Code:  | [] SCAN |      | QIR Code  | EI SCAN |     |
|           |         |      |           |         |     |

Nach dem Einstellen sehen Sie die ID in der Kameraliste. Drücken Sie die ID, mit der Sie sich verbinden wollen.

| Add      | EZ-SEE | Menu |
|----------|--------|------|
| W R      |        |      |
| 10001902 | DVR 1  |      |
| 20000011 |        | HD   |
| 20000108 |        | HD   |
| 20000109 |        | HD   |

|          | 105             |         |
|----------|-----------------|---------|
| 601 V    | LAURA<br>EZ-BEE | Alta Ba |
|          |                 |         |
| 20000005 |                 | HD      |
|          |                 |         |
|          |                 |         |
|          |                 |         |
|          |                 |         |
|          |                 |         |
|          |                 |         |

....

Die App wird mit dem DVR verbunden.

Schritt2: Die P2P-Verbindung ist hergestellt und die Fernansicht wird angezeigt. Sie sehen, dass der Netzwerkstatus jetzt "P<-->P" ist.

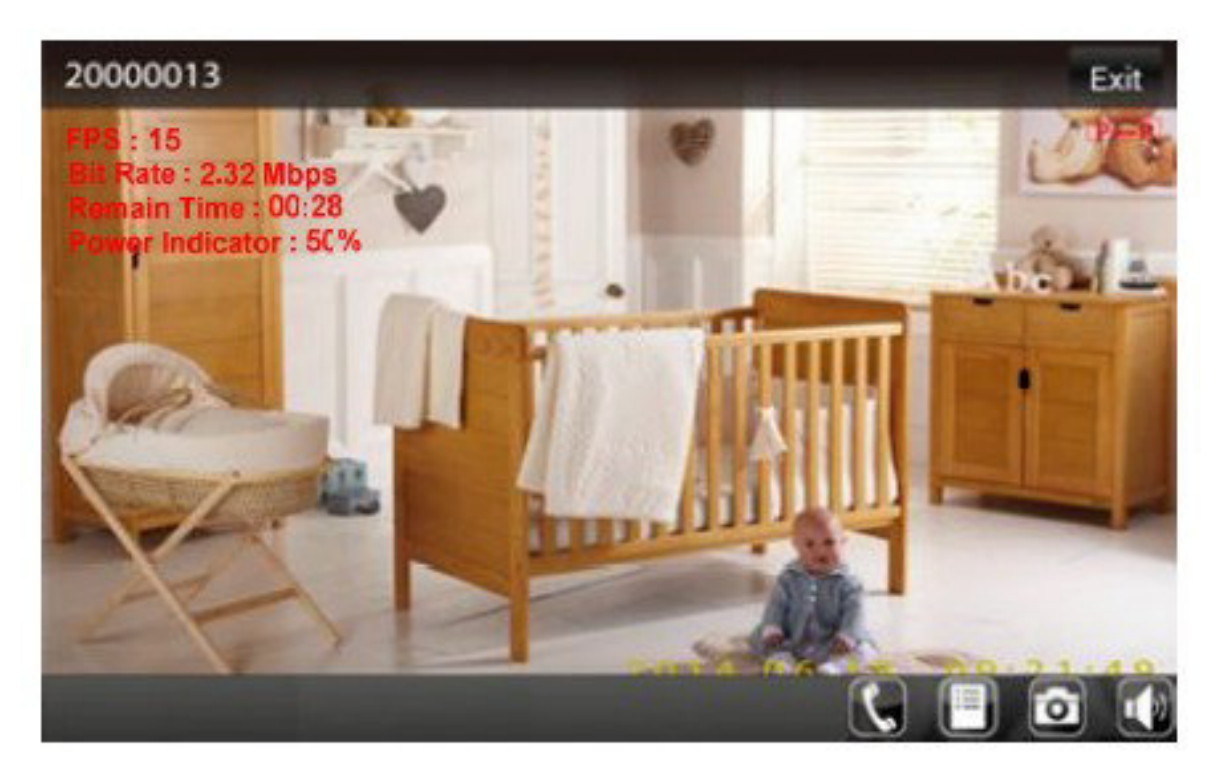

#### Verbindung im Internetmodus

(Dafür muss die P2P-Verbindung zuerst hergestellt werden)

Schritt1: Erst Einstellungen.

Wenn die P2P-Einstellungen fertig sind, öffnet sich eine Meldung, um Sie zu fragen, ob Sie sich über das Internet verbinden möchten für die Live-Fernansicht. Drücken Sie OK und die WLAN-Einstellungen werden fortgeführt. Wenn Sie "Later" wählen, können Sie die WLAN-Einstellungen später manuell vornehmen.

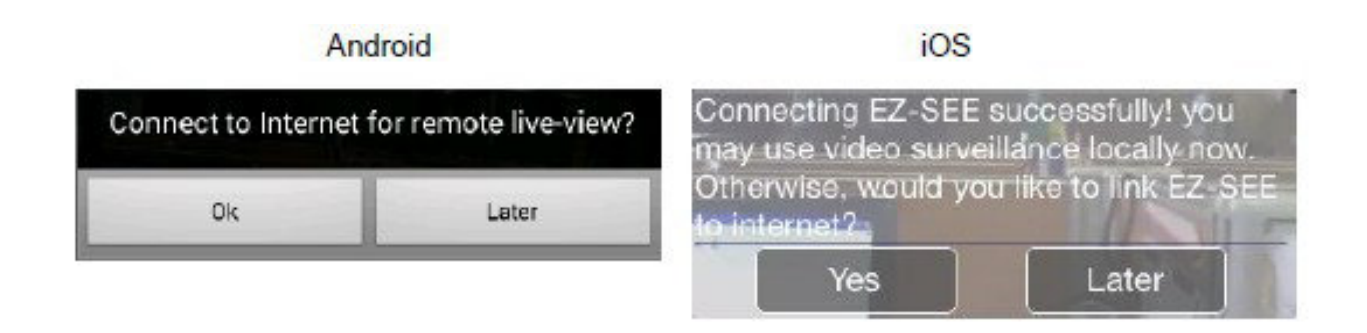

Nach der Bestätigung öffnet sich der unten stehende Dialog für die Einstellung der Router-Details. Wenn Sie die Router-SSID wählen, werden alle erreichbaren Router wie folgt

#### www.alarm.de – wenn Sie Ergebnisse brauchen

aufgelistet.

| Please select | a router SSID yo | u perfered. | EZ-SEE_2000011 |
|---------------|------------------|-------------|----------------|
|               |                  |             | Family         |
| Poutor COID   | E7-SEE           | 20 -        | Wireless AP    |
| Router SSID.  | LZ-SEL           | _20         | Room           |
| Router Pass   | word:            |             |                |
| Setup         | Scan SSID        | Cancel      |                |

Wählen Sie den Router, den Sie verbinden möchten und geben Sie das Passwort ein.

• Unter Android, wird die folgende Meldung angezeigt. Die App startet den Internetmodus mit dem Router, den Sie gewählt haben.

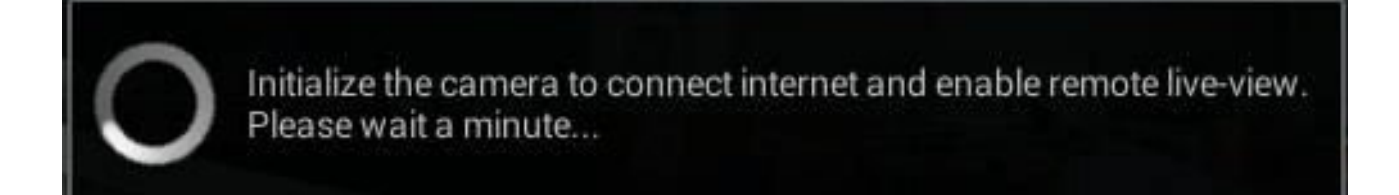

• Unter iOS wird die Kameraliste nach Ihrer Einstellung angezeigt. Wählen Sie die Kamera mit der Sie sich verbinden wollen. Die App startet die Internetmodus-Einstellungen für das Gerät mit dem Router, den Sie gewählt haben.

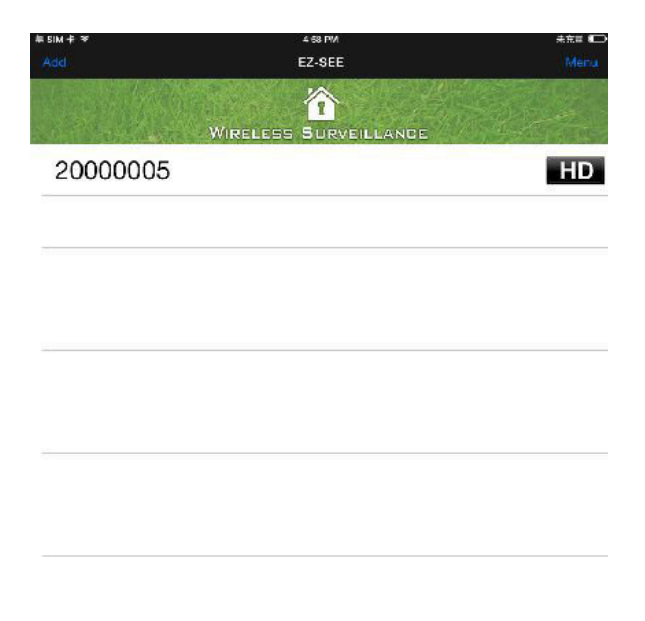

Spätere Einstellung:

Schritt 2:

Drücken Sie Menu in der oberen linken Ecke und wählen Sie WiFi-Setup.

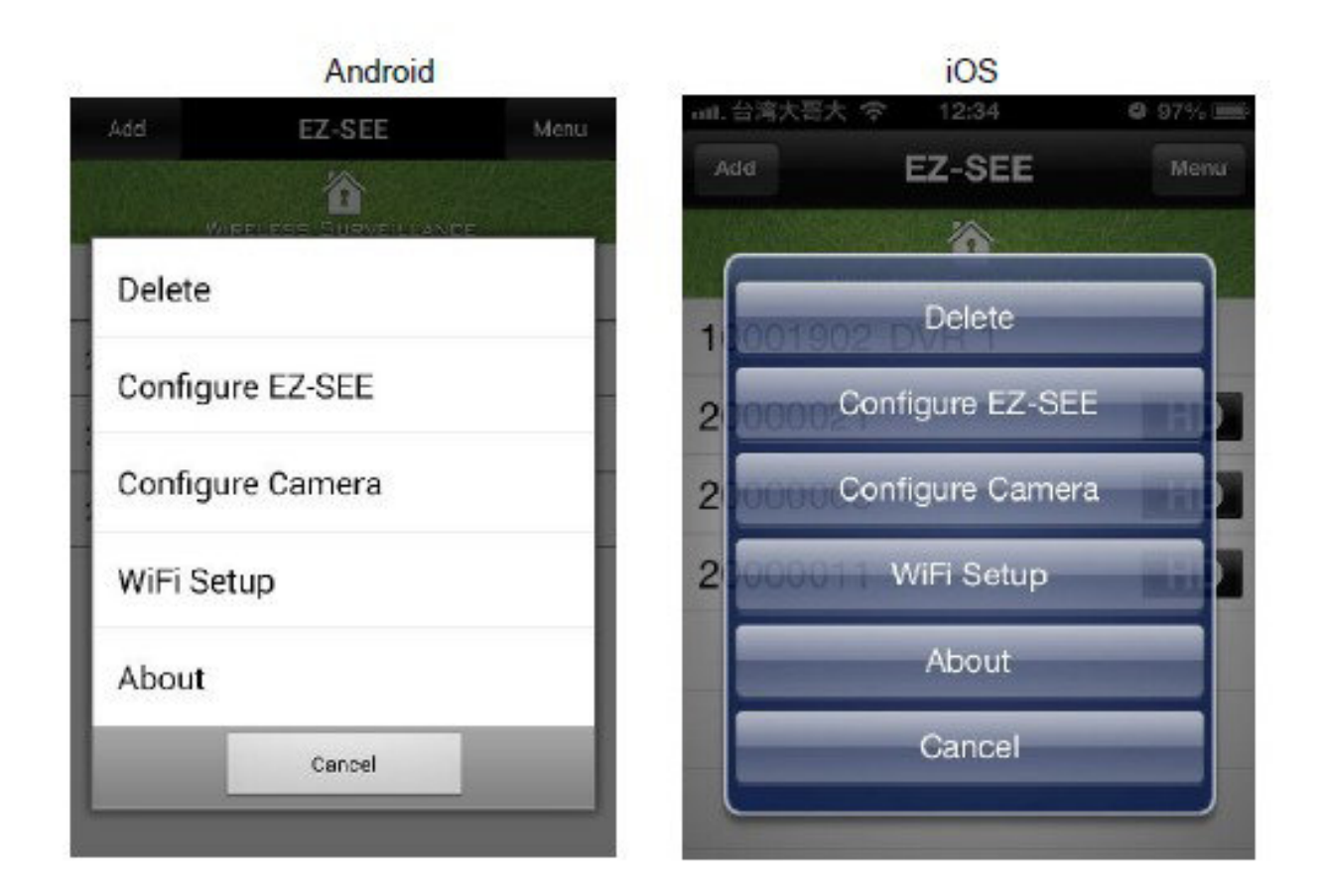

• Wählen Sie den Router, mit dem Sie sich verbinden möchten und geben Sie das

### www.alarm.de – wenn Sie Ergebnisse brauchen

Passwort ein. Drücken Sie den Setup-Button in der oberen rechten Ecke, um die Einstellung abzuschließen.

| Android              |                 |     | iOS                                  |  |
|----------------------|-----------------|-----|--------------------------------------|--|
| Бл                   | EZ-SEE          | Smp |                                      |  |
| DVR:<br>Router SSID: | EZ-BEE_20000013 | -   | Camera: EZ-SEE_20000011 Router SSID: |  |
| Router Password:     | 123456789       |     | Scan SSID                            |  |
| Boan SSID            |                 |     |                                      |  |
|                      |                 |     |                                      |  |

Die EZ-SEE-App beginnt die Verbindung mit dem Router und dem DVR. Wenn die Einstellung abgeschlossen ist, erscheint ein Dialog, bitte klicken Sie OK.

| Android                                                                                               | iOS               |
|----------------------------------------------------------------------------------------------------|-------------------|
| Initialize the camera to connect<br>internet and enable remote live-<br>view.<br>Please wait a minute | Router PW:        |
| Done                                                                                                  | Pouter SSID: Done |
| Ok                                                                                                    | Ok                |

Schritt3: Die Internetmodus-Verbindung ist abgeschlossen und Sie sehen die Liveansicht. Der Netzwerkstatus ändert sich zu "P-->i".

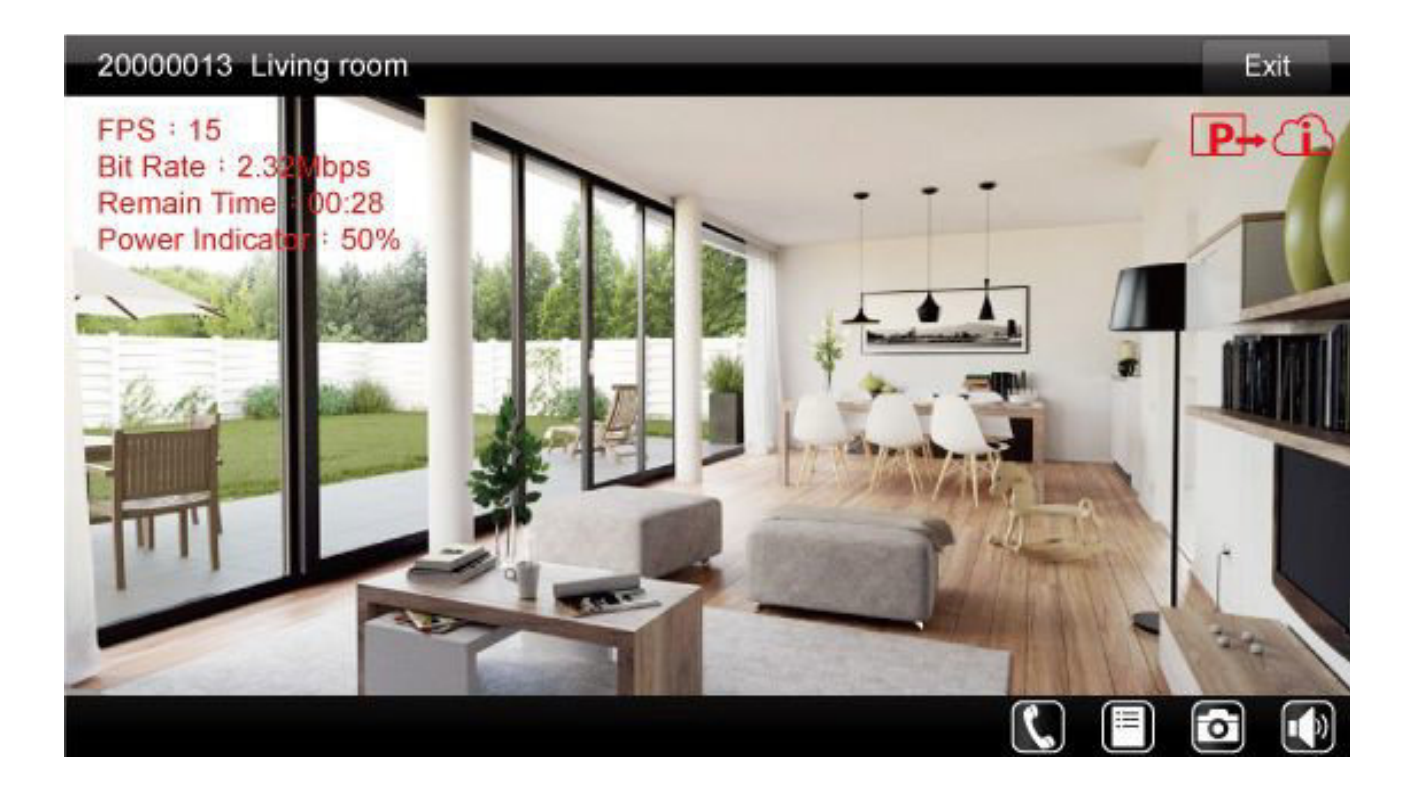

### Weitere Einstellungen von EZ-SEE

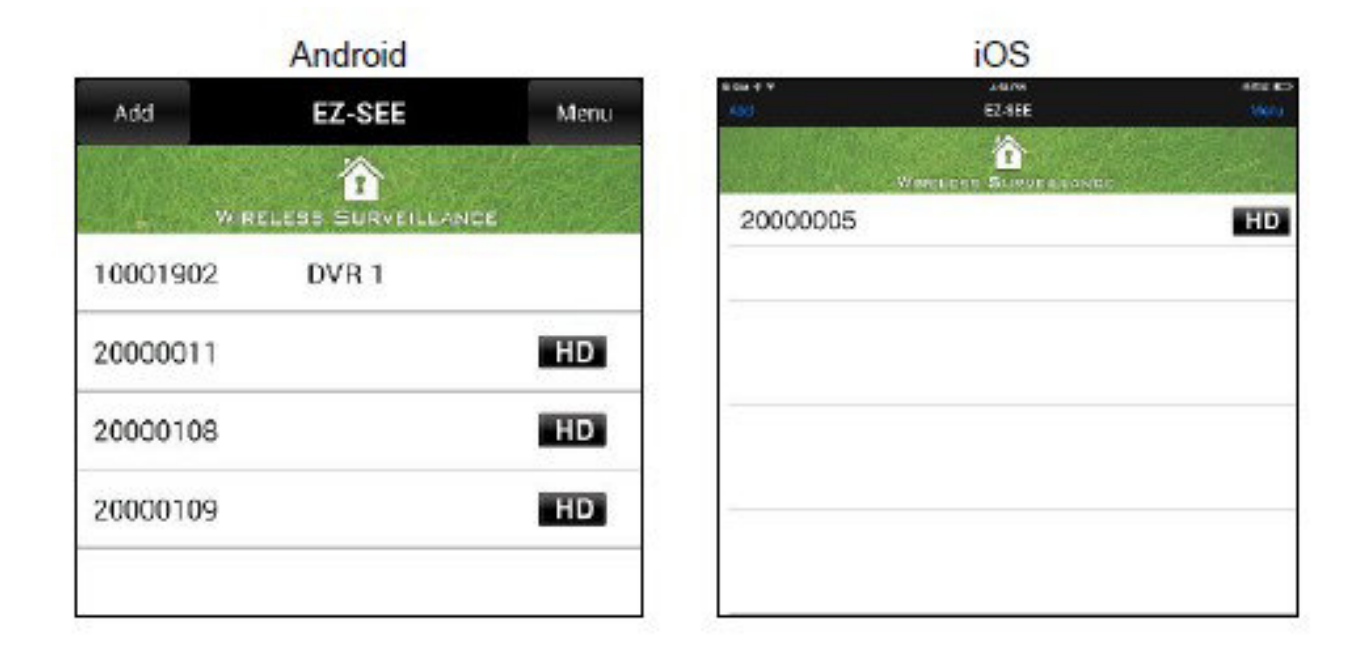

Wenn die EZ-SEE-App läuft, sehen Sie 2 Buttons oben.

Links: Add – Kamera nach vorheriger Anleitung hinzufügen.

#### www.alarm.de – wenn Sie Ergebnisse brauchen 40

Rechts: Menu – Sie sehen die unten stehenden Funktionsbuttons.

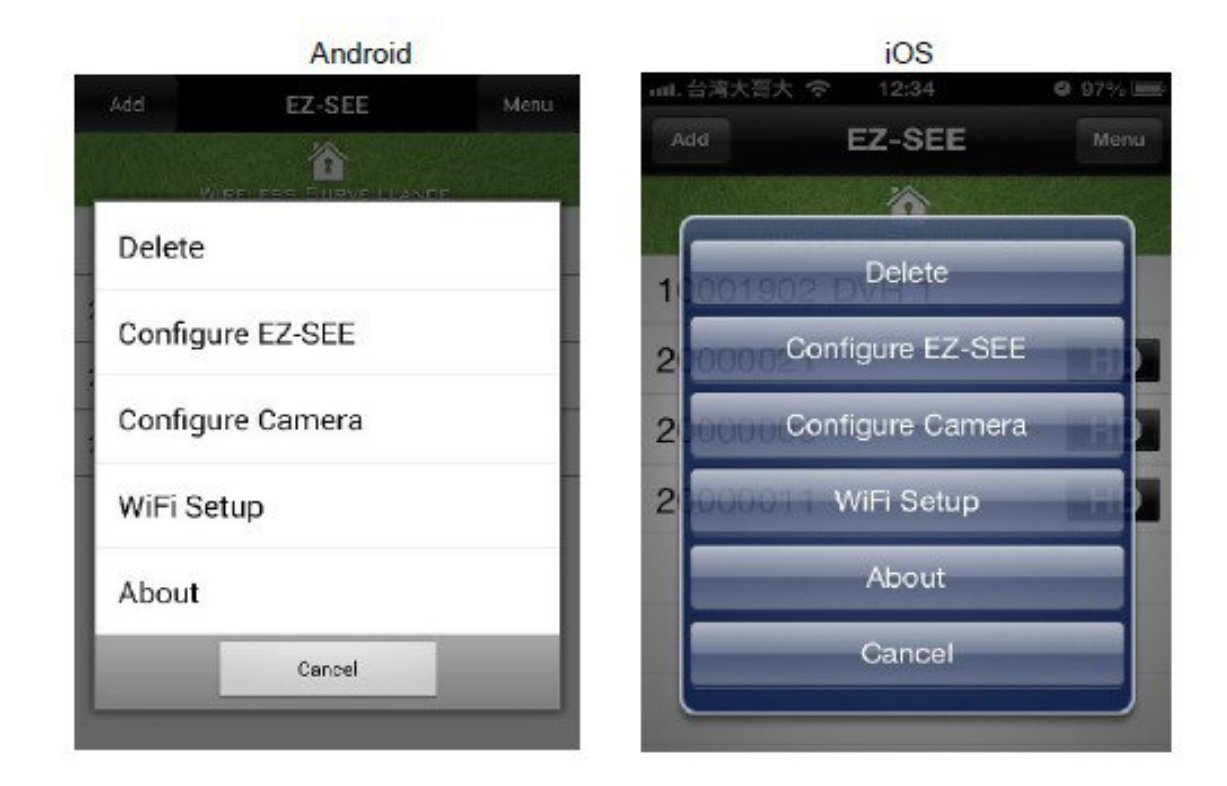

#### 1. Löschen

- Wählen Sie die Kamera-ID, die Sie löschen möchten.
- Drücken Sie "Done", um die Einstellungen zu komplettieren.

| Android  |              | iOS                                       |  |  |
|----------|--------------|-------------------------------------------|--|--|
| EZ-SEE   | Done         | 10 CT CT CT CT CT CT CT CT CT CT CT CT CT |  |  |
| <b>î</b> |              | Winecose Runnersunner                     |  |  |
| 20000011 | en Alanda Ra | <ul> <li>20000005</li> </ul>              |  |  |
| 20000013 |              |                                           |  |  |
| 20000016 |              |                                           |  |  |
|          |              |                                           |  |  |
|          |              |                                           |  |  |
|          |              |                                           |  |  |
|          |              |                                           |  |  |
|          |              |                                           |  |  |
|          |              |                                           |  |  |

- 2. EZ-SEE konfigurieren
  - Dial Call Setzen Sie eine Telefonnummer für dringende Anrufe fest.
  - Snapshot pictures Die Anzahl der Bilder, die gemacht werden, wenn Sie den Snapshot-Button drücken. Maximal können 5 Bilder gewählt werden.

|                   | Android |      | iOS                |                 |       |
|-------------------|---------|------|--------------------|-----------------|-------|
| Gancel            | EZ-SEE  | Sare | er ov v<br>Okradi  | EZ-SEE          | 104 - |
|                   | ». Ô    |      | . Wirres           | EES BURGELLANCE |       |
| Dial Call:        | 123     |      | Diel Call:         | Dial Number     |       |
| Snapshot Pictures | s. 1    |      | Snapshot Pictures: | 1-5             | 13    |
| Shapshot Pitrures | 5. 1    |      | Shapshot Pictures: | [1-5            |       |
|                   |         |      |                    |                 |       |
|                   |         |      |                    |                 |       |
|                   |         |      |                    |                 |       |

#### 3. Kamera konfigurieren

Dafür müss zuerst die Netzwerkverbindung hergestellt werden. Wenn keine Verbindung besteht, wird diese Seite nicht angezeigt.

Wählen Sie die Kamera, die Sie einstellen möchten.

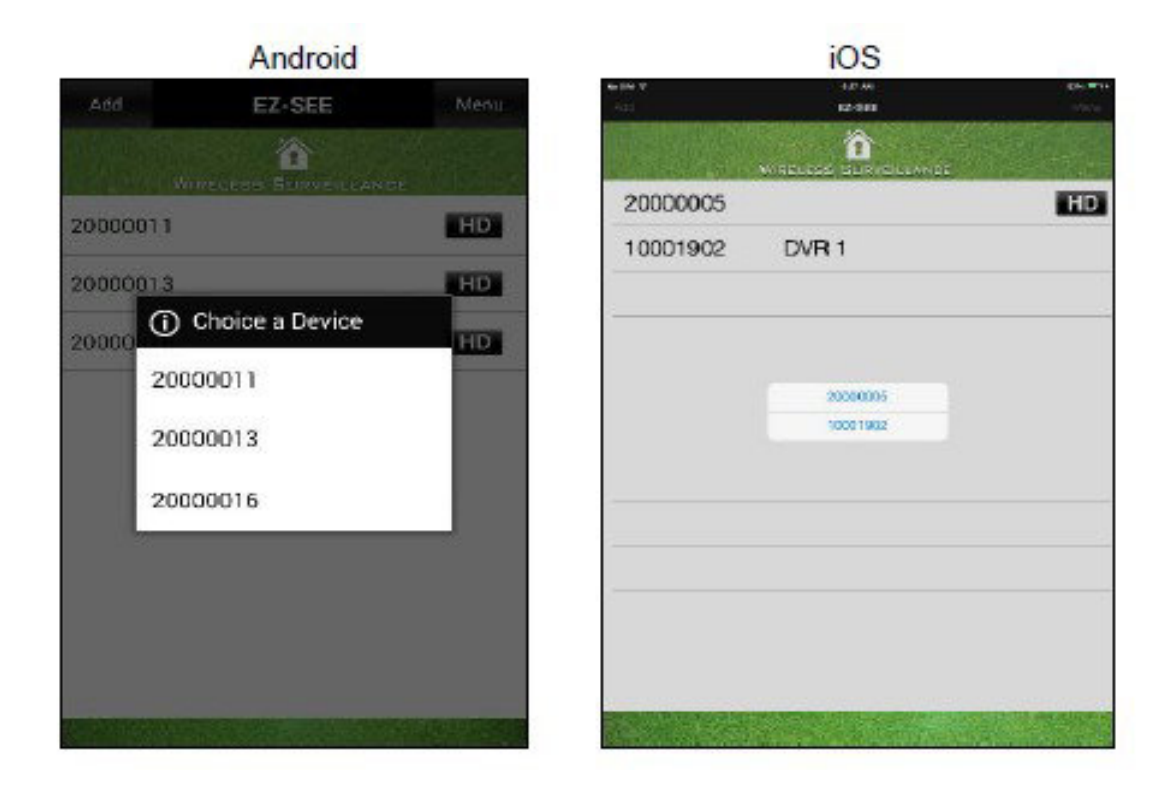

Sie können die Fern-Konfiguration vornehmen, um die Kameraparameter per Wireless-Verbindung umzustellen.

| Android                                                                                                    |                |                 | iOS                 |                     |  |
|----------------------------------------------------------------------------------------------------|----------------|-----------------|---------------------|---------------------|--|
| Exit                                                                                                    | EZ-SEE         | ₩ <b>Ú</b> 1336 | Rome V              | 12 M 10             |  |
|                                                                                                    |                |                 | where               | 1<br>S SLAVEL LAVEL |  |
| WIRELES                                                                                                    | S SURVEILLANCE | A Constants     | Camara: 20000005    |                     |  |
| Camera: 20000013                                                                                                    |                |                 | Press Pase:         | 15 🐨                |  |
| Lata Galeria                                                                                                    | 100            |                 | Resolution          | HD 🐨                |  |
| rame Bate:                                                                                                    | 15             | *               | 10.00051            | fer 🔍               |  |
| esolution:                                                                                                    | HD             | -               | PIFIPost Recording: | 2 min 🖤             |  |
| and the second second se | No.            |                 | Storago Mode:       | Oversite 19         |  |
| uarty.                                                                                                    | Car.           |                 | USD Indicator:      | Qi W                |  |
| IR Post Recording:                                                                                                    | 2 min          | -               | MIC IX              | Un W                |  |
| itorage Mode:                                                                                                    | Overvalde      |                 | Buzzer              | <u>a.</u>           |  |
| ED Indicator                                                                                                    | On             | *               | Date & Time:        | Refer               |  |
| ALC: In:                                                                                                    | Cir            | -               | Format Storage:     | Gorthan             |  |
| Buzzen                                                                                                    | Or             | -               | Reset To Default    | Comm                |  |
|                                                                                                    | L              |                 | Unser Marriec       | New User Barne      |  |
| Confirm                                                                                                    |                |                 | Passworth           | New Oper Name       |  |

| Kameraparameter | Einstellbarer Wert                 |
|-----------------|------------------------------------|
| Framerate       | Bildrate 1, 2, 3, 4, 5, 10, 15, 30 |

### <u>www.alarm.de</u> – wenn Sie Ergebnisse brauchen

| Resolution         | Auflösung HD, D1                                                |
|--------------------|-----------------------------------------------------------------|
| Quality            | Fixed in fair                                                   |
| PIR Post-Recording | PIR Nach-Aufnahme: 2min, 4min, 6min, 8min                       |
| Storage Mode       | Speichermodus: Überschreiben, stoppen                           |
| LED-Indicator      | LED-Anzeige ON / OFF                                            |
| Mic in             | Mikrofoneingang ON, OFF. OFF stellt die Videoaufnahme leise     |
| Buzzer             | ON, OFF<br>OFF stellt das Tonsignal in den<br>Einstellungen aus |

Date and Time – Drücken Sie den Setup-Button und Sie können das Datum und die Zeit umstellen. Sie können das Datum manuell in die Zeile eingeben oder den Wert durch Drücken von "+" und "-" verändern. Nach der Einstellung, drücken Sie "Confirm", um zu bestätigen.

| ************************************ | ate & Time:                                                  | Setup                     | Format Story                                                                            |
|--------------------------------------|--------------------------------------------------------------|---------------------------|-----------------------------------------------------------------------------------------|
|                                      | orma + +<br>2014 6<br>estt = =<br>set N<br>Carles<br>ossword | + + +<br>27 9 61<br>= = = | Heset To Def<br>56<br>Possword:<br>Carners Ren<br>Dation<br>Moin Board H<br>WFI Board H |

Android

Late Control Control C

iOS

**Format Storage** – Die MicroSD-Karte wird formatiert, wenn der "Confirm"-Button angeklickt wird. Der unten stehende Dialog dient zur nochmaligen Bestätigung.

| Android                                                                                                    |        | iOS                                                                                                    |                   |
|----------------------------------------------------------------------------------------------------|--------|----------------------------------------------------------------------------------------------------|-------------------|
| WARNING: Formatting will erase ALL<br>data on this disk.<br>To format the disk, click OK. To quit,<br>click CANCEL. |        | WARNING: Formatting will erase<br>ALL data on this disk. To format t<br>disk, click Ok. To quit, click Cano |                   |
| Ok                                                                                                    | Cancel | ser ACancel                                                                                                 | Ok <sub>oot</sub> |

**Reset to factory defaults** – Die Werksteinstellungen werden geladen, sobald Sie "Confirm" klicken. Es erscheint ein Bestätigungsdialog. Klicken Sie "Yes", um zu bestätigen oder "No", um abzubrechen.

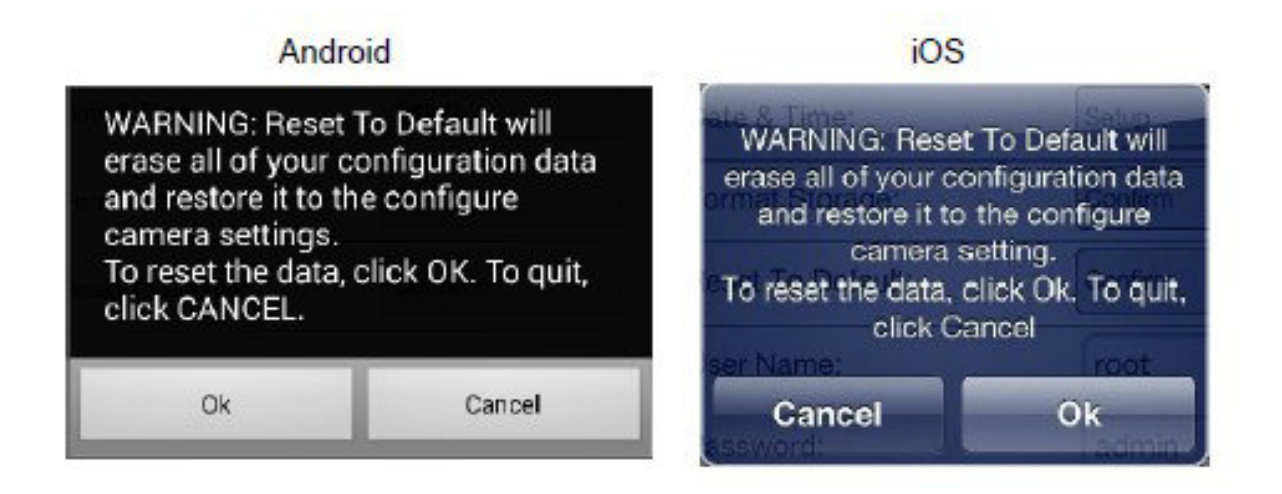

#### Benutzername, Passwort und Kamera

Bitte bestätigen Sie die Einstellungen durch "Confirm".

| droid                                | iOS                                                                                 |                                                                                                    |
|--------------------------------------|-------------------------------------------------------------------------------------|----------------------------------------------------------------------------------------------------|
| EZ-SEE                               | Exit EZ-SE                                                                          | Ξ                                                                                                    |
| S SURVEILLANCE                       |                                                                                     | EILLANCE                                                                                                    |
| Setup                                | Format Storage:                                                                     | Confirm                                                                                                    |
| Confirm                              | Reset To Default:                                                                   | Confirm                                                                                                    |
| Confirm                              | User Name:                                                                          | root                                                                                                    |
| foot                                 | Password:                                                                           | admin                                                                                                    |
| admin<br>Peace                       | Camera Name:                                                                        | Peace                                                                                                    |
|                                      | Confirm                                                                             |                                                                                                    |
| Version: 2.1.0.2<br>/ersion: 1.2.0.0 | WiFi Board Firmware Versi<br>WiFi Board Firmware Versi                              | ion: 2.1.0.2<br>ion: 1.2.0.0                                                                                                    |
|                                      | droid<br>EZ-SEE<br>Setup<br>Confirm<br>Confirm<br>Confirm<br>poot<br>admin<br>Peace | droid iOS EZ-SEE Exit EZ-SE Setup Format Storage: Confirm Reset To Default: Confirm User Name: joot admin Peace Password: Confirm Version: 2.1.0.2 Version: 2.1.0.2 Version: 1.2.0.0 ViFi Board Firmware Version |

Sie sehen die Firmware-Version der Hauptplatine und der WLAN-Platine unten auf der Seite.

#### 5. WiFi-Setup

Bitte gehen Sie wie auf Seite 29 vor.

#### 6. About

Sie sehen die App-Version.

|          | Android       |      |                 | iOS              |     |
|----------|---------------|------|-----------------|------------------|-----|
| Add      | EZ-SEE        | Menu | р 10 7 т<br>260 | - 10 %<br>12-511 | ALC |
|          |               |      |                 |                  |     |
| 20000011 |               | HD   | 20000005        |                  | HD  |
| 20000013 |               | HD   |                 | X                |     |
| 2000     | _             | ID.  |                 | water 2.00       |     |
|          | Version: 2.00 |      |                 |                  |     |
|          |               |      |                 |                  |     |
|          |               |      |                 |                  |     |

#### Erweitere Einstellungen

Am PC, der mit der IP-Kamera verbunden ist, können Sie die IP-Adresse 10.10.10.254 in den Browser eingeben.

#### 10.10.10.254/

Sollte diese nicht passen, prüfen Sie einfach, welcher Gateway Ihrer WLAN-Karte beim Zugriff auf die Kamera zugewiesen wurde. Dieser Gateway entspricht der IP.

IPv4-Standardgateway 10.10.10.254

Nach dem Eingeben von Zugangsdaten (admin und Standardpasswort 888888888) haben Sie Zugriff auf die erweiterten Einstellungen.

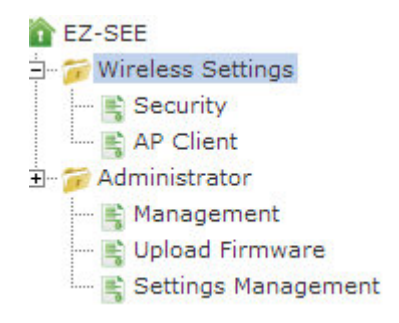

#### **Wireless Settings**

#### **AP Client Feature**

You could configure AP Client parameters here.

| Site    | Site Survey |         |                   |             |           |         |
|---------|-------------|---------|-------------------|-------------|-----------|---------|
|         | Ch          | SSID    | BSSID             | Security    | Signal(%) | W-Mode  |
| ۲       | 1           | 🐱 haus  | 0e:96:d7:22:c1:52 | WPA2PSK/AES | 65        | 11b/g/n |
| 0       | 1           | haus    | 84:9c:a6:6e:58:fc | WPA2PSK/AES | 0         | 11b/g/n |
| $\odot$ | 11          | NETGEAR | 00:18:4d:66:c8:9a | WEP         | 86        | 11b/g   |

| PassWord |            |
|----------|------------|
|          | Apply SCAN |

Ändern Sie hier das Passwort und den Sicherheitsalgorithmus des WLANs der Kamera. Stellen Sie hier ein, mit welchem vorhandenen Netzwerk sich die IP-Kamera verbinden soll für den Internetzugriff.

#### System Management

You may configure administrator account and password, NTP settings, and Dynamic DNS settings here.

| Language Settings     |              |  |
|-----------------------|--------------|--|
| Select Language       | English 💌    |  |
|                       | Apply Cancel |  |
| Adminstrator Settings |              |  |
| Account               | admin        |  |
| Password              |              |  |
|                       | Apply Cancel |  |

| NTP Settings               |                                                                                     |  |
|----------------------------|-------------------------------------------------------------------------------------|--|
| Current Time               | Tue Nov 4 16:00:02 GMT 2014                                                         |  |
| Time Zone:                 | (GMT+08:00) China Coast, Hong Kong                                                  |  |
| NTP Server                 | 1.cn.pool.ntp.org<br>ex: time.nist.gov<br>ntp0.broad.mit.edu<br>time.stdtime.gov.tw |  |
| NTP synchronization(hours) | 1                                                                                   |  |
|                            | Apply Cancel                                                                        |  |

Zugangsdaten (Administrator Settings) und DDNS (für DynDNS Zugriff). Unter dem Punkt "Firmware" können Sie ein Firmware-Update aufspielen,

Verschiedene Systemeinstellungen wie die Zeiteinstellungen (NTP),

unter dem Punkt "Settings Management" Einstellungen exportieren und importieren.

| DDNS Settings        |              |  |
|----------------------|--------------|--|
| Dynamic DNS Provider | None         |  |
| Account              |              |  |
| Password             |              |  |
| DDNS                 |              |  |
|                      | Apply Cancel |  |

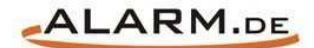

## **Allgemeine Hinweise**

### Symbole / Bedeutung

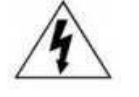

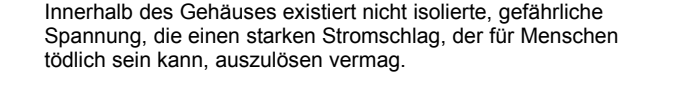

Lesen Sie die Anleitung gründlich, bevor Sie das Gerät benutzen.

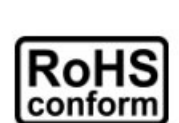

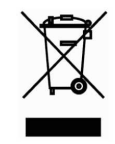

Die von ALONMA® angebotenen bleifreien Produkte erfüllen die Anforderungen der europäischen Richtlinie zur Beschränkung der Verwendung gefährlicher Substanzen (RoHS). Der Herstellungsprozess läuft ohne Blei oder die anderen in der Richtlinie aufgeführten, gefährlichen Substanzen ab. Ebenso ist das Produkt frei von diesen Bestandteilen.

Das Produkt muss am Ende seiner Lebensdauer separat gesammelt und entsorgt werden. Dies gilt auch für das Zubehör, wenn es mit dem selben Symbol gekennzeichnet ist. Entsorgen Sie das Produkt nicht im normalen Hausmüll, sondern im dafür vorgesehenen Sondermüll. Geben Sie es an einer Sammelstelle für Elektro- und Elektronikschrott ab.

Ein mit CE-gekennzeichnetes Gerät erfüllt die Anforderungen zur Vermeidung von Funkstörungen. Genauer bedeutet dies, dass das Gerät keine schädlichen Störungen verursachen darf und im Gegenzug jegliche empfangene Störung akzeptieren muss, auch wenn dies einen ungewollten Betrieb verursacht.

Achten Sie beim Batterie- oder Akkubetrieb auf die richtige Polung. Entfernen Sie bei längerer Nichtnutzung Akku oder Batterie. Ersetzen Sie immer alle Batterien gleichzeitig. Achten Sie darauf, dass die Batterien oder Akkus nicht kurzgeschlossen werden. Entsorgen Sie die Batterien und Akkus ordnungsgemäß und nicht über den Hausmüll. Jeder Batteriehändler stellt dafür Sammelbehälter bereit. Zusätzlich gibt es Problemstoffsammelstellen in den Gemeinden.

### Achtung: Gefahr von Stromschlägen

Beugen Sie Stromschlägen vor und setzen Sie das Gerät weder Regen noch sonstiger Feuchtigkeit aus, falls dies nicht ausdrücklich erlaubt ist oder es mit einem Schutzgrad ab IP54 beworben wird. Dies gilt auch für Netzteile.

Betreiben Sie das Gerät nur mit der Stromversorgung, die auf dem Typenschild angegeben ist. Der Hersteller haftet nicht für Schäden durch unsachgemäße Verwendung.

#### Haftungsausschluss

Wir behalten uns das Recht vor, die Inhalte dieser Anleitung jederzeit zu überarbeiten oder Teile daraus zu entfernen. ALONMA® gibt keinerlei Zusicherungen und übernehmen keine rechtsgültige Haftung hinsichtlich Exaktheit, Vollständigkeit oder Nutzbarkeit dieser Anleitung. Die Inhalte dieser Anleitung können ohne Vorankündigung geändert werden. Alle innerhalb dieser Anleitung genannten und ggf. durch Dritte geschützten Marken- und Warenzeichen unterliegen uneingeschränkt den Bestimmungen des jeweils gültigen Kennzeichenrechts und den Besitzrechten der jeweiligen eingetragenen Eigentümer. Für Druckfehler wird keine Haftung übernommen.

#### Copyright

Copyright by ALONMA® GmbH. Alle Rechte einschließlich Übersetzung vorbehalten. Reproduktion jeder Art (auch Auszugsweise) oder EDV-Erfassung bedürfen der schriftlichen Genehmigung des Herausgebern.

#### WEEE-Reg.-Nr. DE 22378710

<u>www.alarm.de</u>

Entdecken Sie die Welt der eBooks auf www.expertenwissen.eu